June 2020

# *therascreen®* EGFR RGQ PCR Kit Handbook

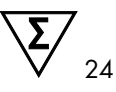

Version 2

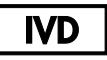

For in vitro diagnostic use

For use with Rotor-Gene® Q MDx 5plex HRM instruments

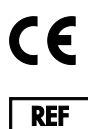

8

R7 MAT

874111

QIAGEN GmbH, QIAGEN Strasse 1, 40724 Hilden, GERMANY

1121935EN

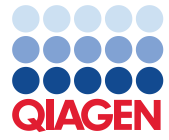

Sample to Insight

## Contents

| Intended Use                                      | 5  |
|---------------------------------------------------|----|
| Summary and Explanation                           | 6  |
| Principle of the Procedure                        | 9  |
| Materials Provided                                | 13 |
| Kit contents                                      | 13 |
| Materials Required but Not Provided               | 14 |
| Warnings and Precautions                          | 16 |
| General precautions                               | 16 |
| Reagent Storage and Handling                      |    |
| Shipping conditions                               |    |
| Storage conditions                                |    |
| Specimen Handling and Storage                     | 20 |
| Procedure                                         | 21 |
| DNA extraction and preparation                    | 21 |
| Protocol: Sample assessment                       |    |
| Protocol: EGFR mutation detection                 |    |
| Interpretation of Results (Automated)             |    |
| Rotor-Gene Q therascreen EFGR Assay Package flags | 50 |
| Troubleshooting Guide                             | 55 |
| Quality Control                                   |    |
| Limitations                                       | 56 |

| Performance Characteristics                                                        |
|------------------------------------------------------------------------------------|
| Analytical performance58                                                           |
| Limit of blank (LOB), working range, cutoff values, and $\Delta C_T$ cutoff ranges |
| Effect of DNA input on $\Delta C_T$ values                                         |
| Cross-reactivity                                                                   |
| Accuracy: Comparison to the analytical reference method60                          |
| Limit of detection (LOD) values61                                                  |
| Interference63                                                                     |
| Reproducibility                                                                    |
| Clinical Performance                                                               |
| Clinical outcome data: GIOTRIF®                                                    |
| Clinical outcome data: IRESSA®70                                                   |
| References                                                                         |
| Symbols74                                                                          |
| Appendix A: therascreen EGFR RGQ PCR Kit Manual Protocol75                         |
| General information75                                                              |
| Protocol: Creating a temperature profile75                                         |
| Procedure (Manual)                                                                 |
| Protocol: Sample assessment (manual)                                               |
| Protocol: EGFR mutation detection (manual)86                                       |
| Protocol: therascreen EGFR RGQ PCR Kit Rotor-Gene Q setup                          |
| Interpretation of Results (Manual)                                                 |
| Software analysis settings                                                         |
| Sample assessment data analysis94                                                  |

| EGFR mutation detection data analysis                             | 95    |
|-------------------------------------------------------------------|-------|
| Appendix B: Installation of the therascreen EGFR CE Assay Package | . 104 |
| Contact Information                                               | . 108 |
| Ordering Information                                              | . 109 |
| Document Revision History                                         | .111  |

## Intended Use

The *therascreen* EGFR RGQ PCR Kit is an in vitro diagnostic test for the detection of 29 somatic mutations in the EGFR gene. It provides a qualitative assessment of the mutation status in tumor samples from non-small cell lung cancer (NSCLC) patients.

Results are intended to aid the clinician in identifying patients with NSCLC who may benefit from treatment with EGFR tyrosine kinase inhibitors.

The *therascreen* EGFR RGQ PCR Kit will test DNA samples extracted from formalin-fixed, paraffin embedded (FFPE) tumor tissue from NSCLC patients, and run on a Rotor-Gene Q MDx 5plex HRM instrument. It is to be used by trained personnel in a professional laboratory environment.

The therascreen EGFR RGQ PCR Kit is intended for in vitro diagnostic use.

## Summary and Explanation

Mutations in the EGFR oncogene are found in human cancers (1, 2). The presence of these mutations correlates with response to certain tyrosine kinase inhibitor (TKI) therapies in patients with NSCLC (3–8). Such mutations in the EGFR oncogene are present in the general population of patients with NSCLC at a frequency of approximately 10% in patients from the USA, Europe, or Australia and up to 30% in patients from Japan and Taiwan (1, 2, 9).

The *therascreen* EGFR RGQ PCR Kit is a ready-to-use kit for the detection of 29 mutations in the EGFR cancer-related gene using the polymerase chain reaction (PCR) on a Rotor-Gene Q MDx 5plex HRM instrument.

Using Scorpions<sup>®</sup> (10) and ARMS (Amplification Refractory Mutation System) (11) technologies, the *therascreen* EGFR RGQ PCR Kit enables detection of 29 mutations in exons 18, 19, 20, and 21 of the EGFR oncogene against a background of wild type genomic DNA (Table 1). In summary:

- 19 deletions in exon 19 (detects the presence of any of 19 deletions but does not distinguish between them)
- Three insertions in exon 20 (detects the presence of any of three insertions but does not distinguish between them)
- G719X (detects the presence of G719S, G719A, or G719C but does not distinguish between them
- S768I
- T790M
- L858R
- L861Q

The methods used are highly selective and, depending on the total amount of DNA present, enable detection of a low percentage of mutant DNA in a background of wild-type genomic DNA. These selectivity and detection limits are superior to technologies such as dye terminator sequencing.

| Exon | Mutation  | COSMIC* ID | Base change           |
|------|-----------|------------|-----------------------|
| 18   | G719A     | 6239       | 2156G>C               |
|      | G719S     | 6252       | 2155G>A               |
|      | G719C     | 6253       | 2155G>T               |
| 19   | Deletions | 12384      | 2237_2255>T           |
|      |           | 12387      | 2239_2258>CA          |
|      |           | 12419      | 2238_2252>GCA         |
|      |           | 12422      | 2238_2248>GC          |
|      |           | 13551      | 2235_2252>AAT         |
|      |           | 12678      | 2237_2251del15        |
|      |           | 6218       | 2239_2247del9         |
|      |           | 12728      | 2236_2253del18        |
|      |           | 12367      | 2237_2254del18        |
|      |           | 6210       | 2240_2251del12        |
|      |           | 6220       | 2238_2255del18        |
|      |           | 6223       | 2235_2249del15        |
|      |           | 6225       | 2236_2250del15        |
|      |           | 6254**     | 2239_2253del15        |
|      |           | 6255       | 2239_2256del18        |
|      |           | 12369**    | 2240_2254del15        |
|      |           | 12370      | 2240_2257del18        |
|      |           | 12382      | 2239_2248TTAAGAGAAG>C |
|      |           | 12383      | 2239_2251>C           |
|      |           |            |                       |

Table 1. List of mutations and COSMIC identities

\* COSMIC: Catalogue of somatic mutations in cancer: http://cancer.sanger.ac.uk/.

Table continued on next page

### Table continued from next page Table 1 List of mutations and COSMIC identities

| Exon | Mutation   | COSMIC* ID | Base change           |
|------|------------|------------|-----------------------|
| 20   | S768I      | 6241       | 2303G>T               |
|      | Insertions | 12376      | 2307_2308insGCCAGCGTG |
|      |            | 12378      | 2310_2311insGGT       |
|      |            | 12377      | 2319_2320insCAC       |
|      | T790M      | 6240       | 2369C>T               |
| 21   | L858R      | 6224       | 2573T>G               |
|      | L861Q      | 6213       | 2582T>A               |

\* COSMIC: Catalogue of somatic mutations in cancer: http://cancer.sanger.ac.uk/.

\*\* The COSM6254 (2239\_2253del15) and COSM12369(2240\_2254del15) mutations result in the deletion of 15 base pairs from the EGFR sequence. The same final sequence is generated by both mutations and these mutations are indistinguishable from one another. Therefore, the mutation COSM6254 (2239\_2253del15) has been removed from the most recent version of COSMIC (v83) and both mutations are now represented by COSM12369 (2240\_2254del15). This follows the HGVS guideline to represent the most 3' deletion. The *therascreen* EGFR test does not distinguish between any of the 19 deletion mutations and any positive deletion is called "Deletions". This change affects documentation only and does not affect the kit or its ability to detect any individual mutation.

## Principle of the Procedure

The *therascreen* EGFR RGQ PCR Kit comprises eight separate PCR amplification reaction mixes: seven mutation-specific reactions in exons 18, 19, 20, and 21 of the EGFR oncogene, and a wild type control in exon 2. The principal components of the kit are explained below.

### ARMS

Allele- or mutation-specific amplification is achieved using ARMS. *Taq* DNA polymerase (*Taq*) is effective at distinguishing between a match and a mismatch at the 3' end of a PCR primer. Specific mutated sequences are selectively amplified, even in samples where the majority of the sequences do not carry the mutation. When the primer is fully matched, the amplification proceeds with full efficiency. When the 3' base is mismatched, only low-level background amplification occurs.

### Scorpions

Detection of amplification is performed using Scorpions. Scorpions are bifunctional molecules containing a PCR primer covalently linked to a probe. The fluorophore in the probe interacts with a quencher, also incorporated into the probe, which reduces fluorescence. During PCR, when the probe binds to the amplicon, the fluorophore and quencher become separated leading to a detectable increase in fluorescence.

### Kit format

Eight assays are supplied in the therascreen EGFR RGQ PCR Kit:

- One control assay (CTRL)
- Seven mutation assays

All reaction mixes contain reagents to detect targets that are labeled with carboxyfluorescein (FAM™), and an internal control assay labeled with hexachlorofluorescein (HEX™). The

internal control assay can detect the presence of inhibitors that may lead to false negative results. FAM amplification can out-compete the internal control amplification, and the purpose of the internal control is simply to show that where there is no FAM amplification, this is a true negative result and not a failed PCR reaction.

### Assays

The *therascreen* EGFR RGQ PCR Kit comprises a two-step procedure. In the first step, the control assay is performed to assess the total amplifiable EGFR DNA in a sample. In the second step, both the mutation and control assays are performed to determine the presence or absence of mutant DNA.

### Control assay

The control assay, labeled with FAM, is used to assess the total amplifiable EGFR DNA in a sample. The control assay amplifies a region of exon 2 of the EGFR gene. The primers and Scorpion probe have been designed to avoid any known EGFR polymorphisms.

### Mutation assays

Each mutation assay contains a FAM-labeled Scorpion probe and an ARMS primer for discrimination between the wild type DNA and a specific mutant DNA.

### Controls

Note: All experimental runs must contain positive and negative controls.

### **Positive control**

Each run must contain a positive control in tubes 1–8. The *therascreen* EGFR RGQ PCR Kit contains EGFR Positive Control (PC) to be used as the template in the positive control reaction.

The positive control results will be assessed to ensure that the kit performs within the stated acceptance criteria.

#### Negative control

Each run must contain a negative control ("no template control": NTC) in tubes 9–16. The *therascreen* EGFR RGQ PCR Kit contains water for the NTC to be used as the "template" for the no template control. The no template control is used to assess any potential contamination during the run setup and to assess the performance of the internal control reaction.

### Internal control reaction assessment

Each reaction mix contains an internal control (IC) in addition to the target reaction. A failure indicates that either there may be inhibitors present that could lead to an inaccurate result or an operator setup error has occurred for that tube. The IC employs a non-EGFR related oligonucleotide target sequence, an unlabeled primer, and a Scorpions primer labeled with HEX in order to distinguish it from the FAM-labeled Scorpions in the control and mutation reaction mixes. FAM amplification can out-compete the IC amplification so that the IC  $C_T$  (HEX) value generated may fall outside the specified range. The FAM results are still valid for these samples.

### Sample assessment

We strongly recommend to use the Control Reaction Mix (tube CTRL) supplied with the *therascreen* EGFR RGQ PCR Kit to assess the total amplifiable EGFR DNA in a sample. The control assay amplifies a region of exon 2 of the EGFR gene. We recommend to set up samples with only the control assay using the EGFR PC as a positive control and water for the "template" as the no template control.

**Note**: DNA assessment should be based on PCR and may differ from quantification based on absorbance readings. Additional Control Reaction Mix (tube CTRL) is supplied to enable

assessment of quality and quantity of the DNA in samples before analysis with the *therascreen* EGFR RGQ PCR Kit.

## Platform and software

The *therascreen* EGFR RGQ PCR Kit is specifically designed to be used with Rotor-Gene Q MDx 5plex HRM instruments. The Rotor-Gene Q MDx 5plex HRM instrument is programmed for different cycle parameters, or "runs," by the *therascreen* EGFR CE Assay Package.

The *therascreen* EGFR CE Assay Package consists of two templates: the "therascreen EGFR CE Control Run Locked Template" (for sample assessment) and the "therascreen EGFR CE Locked Template" (for detection of EGFR mutations). These templates contain the PCR run parameters and calculate the results.

It is also possible to use the *therascreen* EGFR RGQ PCR Kit with Rotor-Gene Q software version 2.3 in the open mode (i.e., without using the Rotor-Gene Q *therascreen* EGFR CE Assay Package). For details, see Appendix A: *therascreen* EGFR RGQ PCR Kit Manual Protocol.

## Materials Provided

## Kit contents

| therascreen EGFR R | GQ PCR Kit                                     |         |           | (24)       |
|--------------------|------------------------------------------------|---------|-----------|------------|
| Catalog no.        |                                                |         |           | 874111     |
| Number of reaction | 15                                             |         |           | 24         |
| Color              | Identity                                       | Tube II | D         | Volume     |
| Red                | Control Reaction Mix                           | 1       | CTRL      | 2 x 600 µl |
| Purple             | T790M Reaction Mix                             | 2       | T790M     | 600 µl     |
| Orange             | Deletions Reaction Mix                         | 3       | Del       | 600 µl     |
| Pink               | L858R Reaction Mix                             | 4       | L858R     | 600 µl     |
| Green              | L861Q Reaction Mix                             | 5       | L861Q     | 600 µl     |
| Yellow             | G719X Reaction Mix                             | 6       | G719X     | 600 µl     |
| Gray               | S768I Reaction Mix                             | 7       | S768I     | 600 µl     |
| Blue               | Insertions Reaction Mix                        | 8       | Ins       | 600 µl     |
| Beige              | EGFR Positive Control                          | 9       | PC        | 300 µl     |
| Mint               | Taq DNA Polymerase                             | Taq     | 2 x 80 µl | 2 x 80 µl  |
| White              | Nuclease-free water for No<br>Template Control | NTC     | 1.9 ml    | 1.9 ml     |
| White              | Nuclease-free water for Dilution               | Dil.    | 1.9 ml    | 1.9 ml     |
| therascreen EGFR H | RGQ PCR Kit Handbook                           |         |           | 1          |

## Materials Required but Not Provided

When working with chemicals, always wear a suitable lab coat, disposable gloves, and protective goggles. For more information, consult the appropriate safety data sheets (SDSs), available from the product supplier.

### Reagents

• DNA extraction kit (see DNA extraction and preparation)

## Consumables and general laboratory equipment

- Dedicated pipettes\* (adjustable) for sample preparation
- Dedicated pipettes\* (adjustable) for PCR master mix preparation
- Dedicated pipettes\* (adjustable) for dispensing of template DNA
- DNase, RNase, and DNA-free pipette tips with filters (to avoid cross contamination, pipet tips with aerosol barriers are recommended)
- Strip Tubes and Caps, 0.1 ml, for use with 72-well rotor (cat. no. 981103 or 981106)
- DNase, RNase, and DNA-free micro centrifuge tubes for preparing master mixes
- Loading Block 72 x 0.1 ml Tubes, aluminum block for manual reaction setup with a single-channel pipette (cat. no. 9018901)
- Thermomixer,\* heated orbital incubator,\* heating block\* or water bath\* capable of incubation at 90°C
- Benchtop centrifuge\* with rotor for 2ml reaction tubes
- Vortex mixer\*

<sup>\*</sup> Ensure that instruments and equipment have been checked and calibrated according to the manufacturer's recommendations.

### Equipment for PCR

- Rotor-Gene Q MDx 5plex HRM instrument with fluorescence channels for Cycling Green and Cycling Yellow (detection of FAM and HEX, respectively)\*†
- Rotor-Gene Q software version 2.3.5 or later
- Rotor-Gene Q therascreen EGFR CE Assay Package, version 3.0.6 (available for download from the therascreen EGFR RGQ PCR Kit Version 2 product webpage at www.qiagen.com Navigate to Product Resources > Supplementary Protocols to download the assay package.)

**Note**: Rotor-Gene Q *therascreen* EGFR CE Assay Package software requires Rotor-Gene Q software version 2.3.5 or later.

\* Ensure that instruments and equipment have been checked and calibrated according to the manufacturer's recommendations.

<sup>†</sup> In some countries, if applicable, the Rotor-Gene Q 5plex HRM instrument with a production date of May 2011 or later can be used. The production date can be obtained from the serial number on the back of the instrument. The serial number is in the format "mmyynnn" where "mm" indicates the production month in digits, "yy" indicates the last two digits of the production year, and "nnn" indicates the unique instrument identifier.

## Warnings and Precautions

For in vitro diagnostic use

When working with chemicals, always wear a suitable lab coat, disposable gloves, and protective goggles. For more information, please consult the appropriate safety data sheets (SDSs). These are available online in convenient and compact PDF format at **www.qiagen.com/safety** where you can find, view, and print the SDS for each QIAGEN kit and kit component.

For safety information regarding the Rotor-Gene Q instrument, see the user manual supplied with the instrument.

Discard sample and assay waste according to your local safety regulations.

## General precautions

Always pay attention to the following.

- The test is for use with FFPE NSCLC tissue specimens.
- Store and extract positive materials (specimens and positive controls) separately from all other reagents and add them in the reaction mix in a spatially separated facility.
- Use extreme caution to prevent contamination of PCRs with synthetic control material. We recommend using separate, dedicated pipettes for setting up reaction mixes and adding DNA template. Preparation and dispensing of reaction mixes must be carried out in a separate area to the addition of template. Rotor-Gene Q tubes must not be opened after the PCR run has finished. This is to prevent laboratory contamination with post-PCR products.
- All chemicals and biological materials are potentially hazardous. Specimens and samples are potentially infectious and must be treated as biohazardous materials.

- Reagents for the *therascreen* EGFR RGQ PCR Kit have been optimally diluted. Do not dilute reagents further as this may result in a loss of performance. Do not use reaction volumes (reaction mix plus sample) of less than 25 µl since this will increase the risk of a false negative.
- All reagents supplied in the *therascreen* EGFR RGQ PCR Kit are intended to be used solely with the other reagents supplied in the same *therascreen* EGFR RGQ PCR Kit. Do not substitute the reagents in the *therascreen* EGFR RGQ PCR Kit or between *therascreen* EGFR RGQ PCR Kits, as this may affect performance.
- Only use the *Taq* DNA polymerase (tube *Taq*) that is provided in the *therascreen* EGFR RGQ PCR Kit. Do not substitute with *Taq* DNA polymerase from other kits of the same or any other type or with *Taq* DNA polymerase from another supplier.
- Do not use expired or incorrectly stored components.

**Note**: Caution must be observed to ensure correct sample testing with emphasis on eliminating wrong sample entry, loading errors, and pipetting errors.

**Note**: The reagents are validated for manual setup. If an automated method is used, this may reduce the number of possible reactions due to reagent required to fill "dead volumes" on these instruments.

## Reagent Storage and Handling

## Shipping conditions

The *therascreen* EGFR RGQ PCR Kit is shipped on dry ice and must be frozen on arrival. If the *therascreen* EGFR RGQ PCR Kit is not frozen on arrival, if the outer packaging has been opened during transit, or if the shipment does not contain a packing note, handbook, or the reagents, please contact QIAGEN Technical Services or your local distributor (see back cover or visit **www.qiagen.com**.

## Storage conditions

The *therascreen* EGFR RGQ PCR Kit should be stored immediately upon receipt at -30 to  $-15^{\circ}$ C in a constant-temperature freezer and protected from light. Scorpions (as with all fluorescently labeled molecules) must be protected from light to avoid photo bleaching and loss of performance. When stored under the recommended storage conditions in the original packaging, the kit is stable until the expiration date stated on the label.

Once opened, reagents can be stored in their original packaging at -30 to  $-15^{\circ}$ C for 12 months or until the stated expiration date, whichever comes first. Repeated freezing and thawing should be avoided. A maximum of eight freeze-thaw cycles is recommended.

The reagents must be thawed at ambient temperature  $(15-25^{\circ}C)$  for a minimum of 1 hour and a maximum of 4.5 hours. Once the reagents are ready to use, the PCR reactions can be set up and the Rotor-Gene Q tubes containing the master mixes and the DNA sample should be loaded onto a Rotor-Gene Q MDx 5plex HRM instrument immediately. The total time from start of PCR setup to the start of the run should not exceed:

• 6 hours if stored at ambient temperature

Note: This time includes both the PCR setup and storage.

18 hours if stored in the refrigerator (2–8°C)
 Note: This time includes both the PCR setup and storage.

**Note**: To ensure optimal activity and performance, Scorpions (as with all fluorescently labeled molecules) must be protected from light to avoid photo bleaching.

**Note**: To obtain optimal use of the reagents in the *therascreen* EGFR RGQ PCR Kit, samples should be batched. If samples are tested individually, this will use more reagents and reduce the number of samples that can be tested with the *therascreen* EGFR RGQ PCR Kit.

## Specimen Handling and Storage

Note: All samples must be treated as potentially infectious material.

Sample material must be human genomic DNA extracted from FFPE tissue. Specimens must be transported according to standard pathology methodology to ensure specimen quality.

Tumor samples are non-homogeneous and data from a sample of tumor may not be concordant with other sections from the same tumor. Tumor samples may also contain non-tumor tissue. DNA from non-tumor tissue would not be expected to contain mutations detected by the *therascreen* EGFR RGQ PCR Kit.

To prepare tissue samples for DNA extraction:

- Using standard materials and methods, fix the tissue specimen in 10% neutral buffered formalin (NBF), and embed the tissue specimen in paraffin. Using a microtome, cut 5 µm serial sections from the paraffin block and mount them on glass slides.
- Use a trained individual (e.g., a pathologist) to assess a Hematoxylin & Eosin (H&E)stained section to confirm that there is tumor present.
- The stained sections must not be used for DNA extraction.
- Store all FFPE blocks and slides at room temperature (15–25°C). Slides may be stored at ambient temperature for up to 1 month prior to DNA extraction.

## Procedure

## DNA extraction and preparation

The performance characteristics for this kit have been generated using DNA extracted with the QIAamp DSP DNA FFPE Tissue Kit (cat. no. 60404). This kit should be used for DNA preparation, if available in your country. If using the functionally equivalent QIAamp DNA FFPE Tissue Kit (cat. no. 56404), carry out the DNA extraction according to the instructions in the handbook **noting the following**:

- Do not use the QIAGEN Deparaffinization Solution. Use only the xylene/ethanol method for deparaffinization described in the QIAamp DNA FFPE Tissue Kit Handbook.
- Make sure to use molecular biology grade ethanol\* for all required steps.
- Scrape the entire tissue area from two sections into a labeled microcentrifuge tube using a fresh scalpel for each sample.
- Proteinase K digestion (step 11 in the QIAamp DNA FFPE Tissue Kit Handbook) must be performed for 1 hour ± 5 minutes at 56°C ± 3°C.
- Proteinase K digestion (step 12 in the QIAamp DNA FFPE Tissue Kit Handbook) must be performed for 1 hour ± 5 minutes at 90°C ± 3°C.
- Do not use the RNase step described in the QIAamp DNA FFPE Tissue Kit Handbook.
- The samples must be eluted with 120 µl of elution buffer (ATE) from the QIAamp DNA FFPE Tissue Kit (step 20 in the QIAamp DNA FFPE Tissue Kit Handbook).
- Genomic DNA may be stored at 2–8°C for 1 week post extraction, or at –30 to –15°C for up to 8 weeks before use.

**Note**: All assays in the *therascreen* EGFR RGQ PCR Kit generate short PCR products. However, the *therascreen* EGFR RGQ PCR Kit will not work with heavily fragmented DNA.

<sup>\*</sup> Do not use denatured alcohol, which contains other substances such as methanol or methylethylketone.

## Protocol: Sample assessment

This protocol is used to assess the total amplifiable DNA in samples using the "*therascreen* EGFR CE Control Run Locked Template" of the Rotor-Gene Q *therascreen* EGFR CE Assay Package for automated sample assessment.

**Note**: For manual DNA sample assessment refer to Appendix A: *therascreen* EGFR RGQ PCR Kit Manual Protocol.

Important points before starting

- To obtain correct results, ensure that the described mixing procedure is performed at each mixing step of the assay setup process.
- Up to 24 samples can be assessed using the control reaction mix available.
- Before starting the procedure read the General precautions section.
- Take time to familiarize yourself with the Rotor-Gene Q MDx 5plex HRM instrument before starting the protocol. See the instrument user manual.
- Do not vortex the *Taq* DNA polymerase (tube Taq) or any mix containing *Taq* DNA polymerase, as this may inactivate the enzyme.
- Pipet *Taq* by placing the pipet tip just under the liquid surface to avoid the tip being coated in excess enzyme.
- Use the control reaction mix (tube CTRL) to assess the DNA prior to testing.
   Note: It is important to use the control reaction mix as described below for this assessment and not spectrophotometry or other alternative methods. Heavily degraded DNA may not amplify even though the primers generate short DNA fragments.
- For efficient use of the reagents in the *therascreen* EGFR RGQ PCR Kit, batch DNA samples as far as possible to create full runs. Testing samples individually or in smaller numbers uses up more reagents and reduces the overall number of samples that can be tested with a single *therascreen* EGFR RGQ PCR Kit.

Things to do before starting

- Ensure that the *therascreen* EGFR CE Assay Package software is installed before first use of the Rotor-Gene Q MDx 5plex HRM instrument (see Appendix B: Installation of the *therascreen* EGFR CE Assay Package).
- Before each use, all reagents must be thawed completely for a minimum of 1 hour and a maximum of 4.5 hours at room temperature (15–25°C), mixed by inverting 10 times, and centrifuged briefly to collect the contents at the bottom of the tube.
- Ensure that *Taq* is at room temperature (15–25°C) before each use. Centrifuge the tube briefly to collect the enzyme at the bottom of the tube.
- Mix all samples by **inverting 10 times**, and centrifuge briefly to collect the contents at the bottom of the tube.

## Procedure

 Thaw the Control Reaction Mix (CTRL), nuclease-free water for No Template Control (NTC), and EGFR Positive Control (PC) at ambient temperature (15–25°C) for a minimum of 1 hour and a maximum of 4.5 hours.

The times for thawing reagents, PCR setup, and storage before starting the run are indicated in Table 2.

| Minimum<br>thawing time | Maximum<br>thawing time | Storage temperature<br>after PCR setup | Maximum PCR setup<br>and storage time |
|-------------------------|-------------------------|----------------------------------------|---------------------------------------|
| 1 h                     | 4.5 h                   | Ambient temperature (15–25°C)          | 6 h                                   |
| 1 h                     | 4.5 h                   | 2–8°C                                  | 18 h                                  |
|                         |                         |                                        |                                       |

Table 2. Thawing times, PCR setup times and storage temperatures

**Note**: PCR setup is performed at ambient temperature (15–25°C). The term "storage" refers to the time between completion of PCR setup and start of the PCR run on the Rotor-Gene Q MDx 5plex HRM instrument.

**Note**: Bring *Taq* to ambient temperature  $(15-25^{\circ}C)$  at the same time as the other reagents (see Reagent Storage and Handling). Centrifuge the tube briefly to collect the enzyme at the bottom of the tube.

- 2. When the reagents have thawed, **mix by inverting each tube 10 times** to avoid localized concentrations of salts, and then centrifuge briefly to collect the contents at the bottom of the tube.
- 3. Prepare sufficient Control master mix (Control Reaction Mix [CTRL] plus *Taq*) for the DNA samples, an EGFR PC reaction, and a NTC reaction according to the volumes in Table 3. Include reagents for one extra sample to allow sufficient overage for the PCR setup.

**Note**: The master mix contains all of the components needed for the PCR, except the sample.

Table 3. Preparation of Control assay master mix

| Component                   | Volume             |
|-----------------------------|--------------------|
| Control Reaction Mix (CTRL) | 19.5 µl x (n + 1)* |
| Taq DNA polymerase (Taq)    | 0.5 µl x (n + 1)   |
| Total volume                | 20 µl/reaction     |

\* **n** = number of reactions (samples plus controls). Prepare enough master mix for one extra sample (n + 1) to allow for sufficient coverage for the PCR setup. The value n should not exceed 26 (24 samples, plus 2 controls).

**Note**: When preparing the master mix, the required volume of the Control Reaction Mix is added to the relevant tube first and the *Taq* is added last.

4. Thoroughly mix the master mix by gently pipetting up and down 10 times. Place the appropriate number of strip tubes in the loading block according to the layout in Table 4. Immediately add 20 µl of master mix to each PCR strip tube.

Caps remain in the plastic container until required. For DNA sample assessment, Control assay master mix is added to one PC tube, one NTC tube, and one tube for each sample.

| Assay   | Position |    |    |    |   |   |   |   |   |
|---------|----------|----|----|----|---|---|---|---|---|
| Control | 1[PC]    | 9  | 17 | 25 | - | - | - | - | - |
| Control | 2[NTC]   | 10 | 18 | 26 | - | - | - | - | - |
| Control | 3        | 11 | 19 | _  | - | - | - | - | - |
| Control | 4        | 12 | 20 | -  | - | - | - | - | - |
| Control | 5        | 13 | 21 | -  | - | - | - | - | - |
| Control | 6        | 14 | 22 | -  | - | - | - | - | - |
| Control | 7        | 15 | 23 | -  | - | - | _ | - | _ |
| Control | 8        | 16 | 24 | -  | - | - | - | - | - |

Table 4. Layout of DNA sample assessment assays in the loading block. Numbers denote positions in the loading block and indicate final rotor position.

- 5. Immediately add 5  $\mu$ l water for NTC to the tube in position 2 and cap the tube.
- 6. Add 5 µl of each sample to the sample tubes (tube positions 3-26) and cap the tubes.
- 7. Add 5 µl of EGFR PC to the tube in position 1 and cap the tube.

**Note**: Take care to avoid loading or pipetting error to ensure correct addition of NTC, samples, and PC to the appropriate tubes. Mark the lids of the tubes to show the direction to load the tubes into the Rotor Gene Q MDx 5plex HRM instrument.

- 8. After all PCR tubes are capped, perform a visual check on fill levels of sample tubes to ensure sample has been added to all tubes.
- 9. Invert all PCR tubes 4 times to mix samples and reaction mixes.
- 10. Place the PCR strip tubes into the appropriate positions in the 72-well rotor according to the layout in Table 4.

If the rotor is not fully occupied, fill all empty positions on the rotor with capped, empty tubes.

11. Immediately place the 72-well rotor into the Rotor-Gene Q MDx 5plex HRM instrument. Make sure that the locking ring (accessory of the Rotor-Gene Q MDx 5plex HRM instrument) is placed on top of the rotor to secure the tubes during the run. **Note**: If using manual sample assessment, refer to Appendix A: *therascreen* EGFR RGQ PCR Kit Manual Protocol.

 Double-click the *therascreen* EGFR CE Control Run Locked Template icon on the desktop of the computer connected to the Rotor-Gene Q MDx instrument to start the Rotor-Gene Q software (Figure 1).

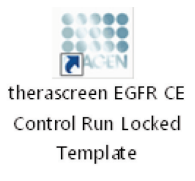

Figure 1. EGFR CE Locked Template icon for control run (sample assessment).

13. The "Setup" tab opens as the default (Figure 2). Ensure that the locking ring is properly attached, then check the Locking Ring Attached box. Close the lid of the Rotor-Gene Q MDx 5plex HRM instrument.

| View                                                                                                    |                                            |                         |                         |                         |                         |                          |                         |                         |                          |
|----------------------------------------------------------------------------------------------------|--------------------------------------------|-------------------------|-------------------------|-------------------------|-------------------------|--------------------------|-------------------------|-------------------------|--------------------------|
| Setup                                                                                                    |                                            | <u>B</u> un Pr          | ogress                  |                         | Ĩ                       |                          |                         | Brakeis                 |                          |
| This screen digitar miscellaneous setup options for the sur. Complete the field, and<br>GR Name: thereascreen EDFR CE<br>REG PCR Ks.<br>Regulate Version: 3.0.4 | click: Start Run when you are ready to beg | n the run.              |                         |                         |                         |                          |                         |                         |                          |
| Run 1D:                                                                                                    | Layout of the                              | pipelting adapter       |                         |                         | _                       |                          |                         |                         |                          |
| Import Samples Samples Sample Name:                                                                                                    | Position 1<br>PC<br>Control                | Position:9<br>Not used  | Position:17<br>Not used | Position 25<br>Not used |                         |                          | Position 49<br>Not used |                         | Position 65<br>Not used  |
| Sample 10 Sample Name                                                                                                    | Position:2<br>NTC<br>Control               |                         | Position 18<br>Not used | Position 26<br>Not used | Position 34<br>Not used | Position 42<br>Not used  |                         | Position:58<br>Not used | Position 66<br>Not used  |
|                                                                                                    | Position:3<br>Not used                     |                         |                         | Position 27<br>Not used | Position 35<br>Not used |                          |                         | Position:59<br>Not used |                          |
|                                                                                                    | Position 4<br>Not used                     |                         |                         | Position:28<br>Not used | Position 36<br>Not used | Pesition: 44<br>Not used |                         |                         |                          |
|                                                                                                    | Position 5<br>Not used                     |                         | Position:21<br>Not used | Position 29<br>Not used |                         | Position:45<br>Not-used  | Position:53<br>Not used |                         | Position: 63<br>Not used |
|                                                                                                    | Position(6<br>Not used                     | Position:14<br>Not used |                         | Position 30<br>Not used | Position 38<br>Not used | Position: 46<br>Not used | Position:54<br>Not used |                         |                          |
|                                                                                                    | Position 7<br>Not used                     |                         |                         | Position 31<br>Not used | Position 39<br>Not used |                          | Position:55<br>Not used |                         |                          |
|                                                                                                    | Position:8                                 | Position:16             | Position 24             | Position 32             | Position 40             | Pesition:48              | Position 56             | Position:64             | Position 72              |

Figure 2. The "Setup" tab (1) and "Locking Ring Attached" box (2).

14. Enter the run ID in the Run ID field according to your local naming convention. Enter the sample name in the Sample Name field according to your local naming convention and press the Return key.

This adds the sample name to the sample list below and assigns the sample a "Sample ID" (1, 2, 3, etc.). In addition, the "Layout of the pipetting adaptor" panel on the right side updates to include the sample name (Figure 3).

**Note**: Alternatively, sample names stored in \*.smp (Rotor-Gene Q sample file) or \*.csv (comma separated values) formats can be imported using the **Import Samples** feature. Sample names are populated automatically using this method.

**Note**: In the "Layout of the pipetting adaptor" panel, check that addition of the sample name is highlighted by a change in color and the sample name is in the sample position (Figure 3).

**Note**: Sample names with more than 8 characters may not be completely displayed in the "Layout of the pipetting adaptor" panel.

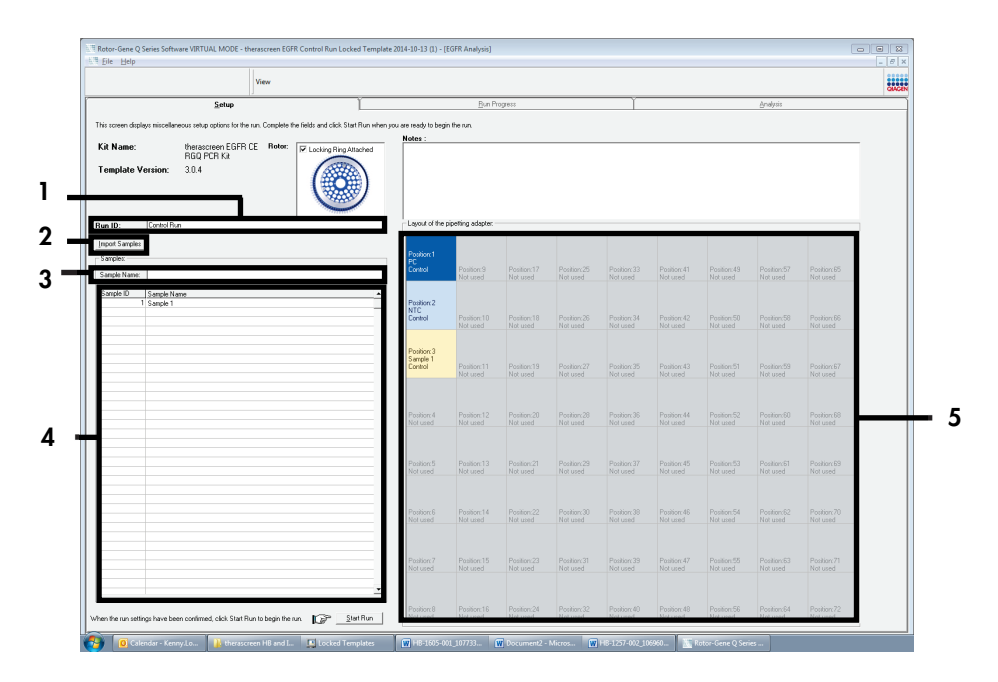

**Figure 3. Entering the "Run ID" and "Sample Name."** 1 = "Run ID" dialog field; 2 = "Sample Import" panel; 3 = "Sample Name" dialog field; 4 = "Sample List"; 5 = "Layout of the pipetting adaptor" panel.

15. Repeat step 14 to enter the names of all additional samples (Figure 4).

**Note**: To edit a sample name, click **Sample Name** in the sample list and the selected sample will appear in the **Sample Name** field above. Edit the sample name according to your local naming convention and press the **Return** key to update the name.

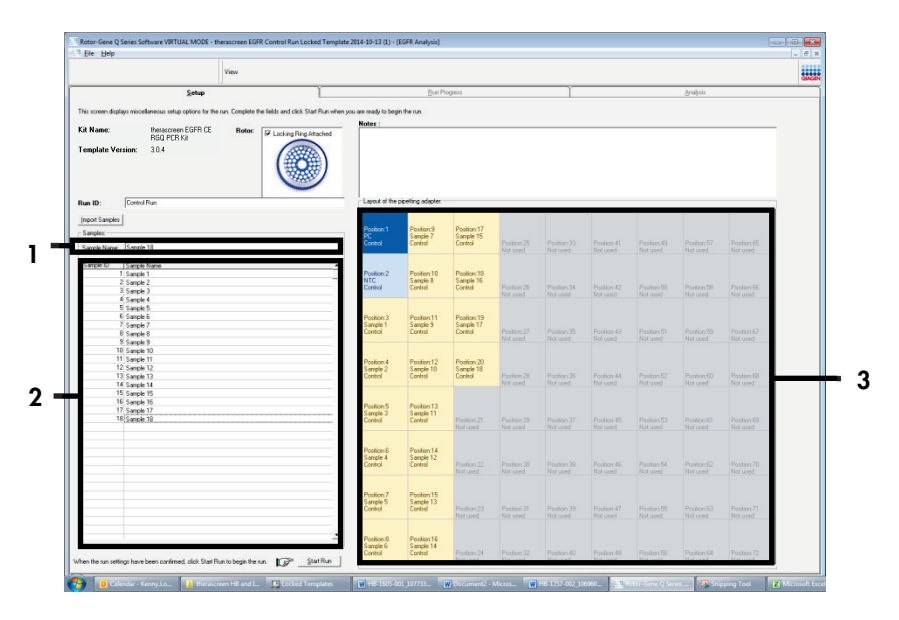

**Figure 4. Entering additional sample names in the "Sample Name" field.** 1 = "Sample Name" dialog field; 2 = "Sample List"; 3 = "Layout of the pipetting adaptor" panel.

16. When all sample names are entered, verify that they are correct. Add any additional information in the **Notes** field if necessary, then click **Start Run** (Figure 5).

**Note**: If any rotor position is unused, a "Warning" will appear (Figure 5) to remind the user that all unused positions on the rotor must be filled with capped, empty tubes. Check that all unused rotor positions are filled with capped, empty tubes and click **OK** to proceed. The "Save As" window will open.

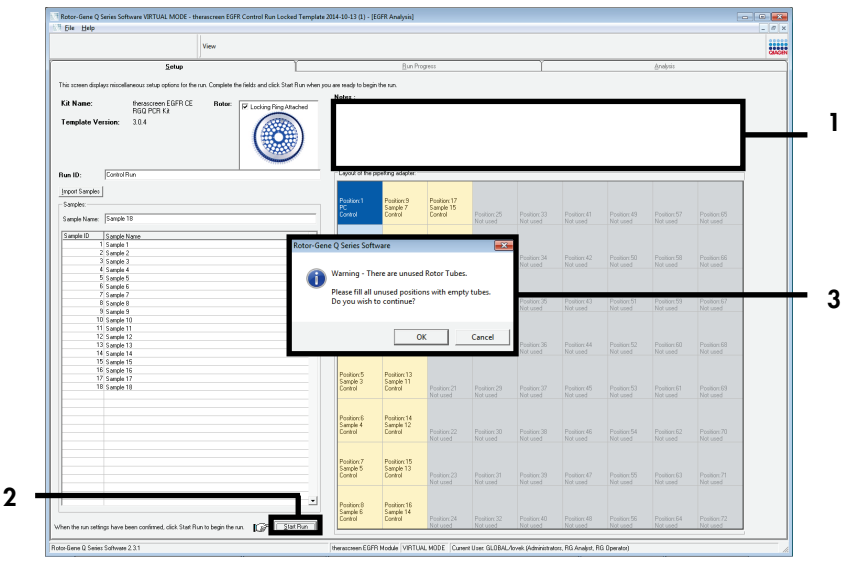

Figure 5. "Notes" field (1), "Start Run" button (2) and "Warning" of unused rotor positions (3).

17. Select an appropriate file name and save the PCR run as a \*.rex run file to the selected location. Click **Save** (Figure 6).

| Organize 🔻         |                                          | <b>N N</b> | • |
|--------------------|------------------------------------------|------------|---|
| 🔆 Favorites        | <ul> <li>Hard Disk Drives (1)</li> </ul> |            | _ |
| 🔚 Libraries        | Windows7 (C:)                            |            |   |
|                    | 145 GB free of 232 GB                    |            |   |
| 🖳 Computer         | Devices with Removable Storage (8)       |            |   |
| 陣 Network          | Network Location (11)                    |            |   |
|                    |                                          |            |   |
|                    |                                          |            |   |
|                    |                                          |            |   |
| File <u>n</u> ame: | therascreen EGFR CE                      |            | - |

Figure 6. "Save As" window (1). 2 = "File Name" and "Save as type" fields; 3 = "Save."

The PCR run starts.

3

Note: When the run starts, the "Run Progress" tab opens to show the temperature trace and remaining run time (Figure 7).

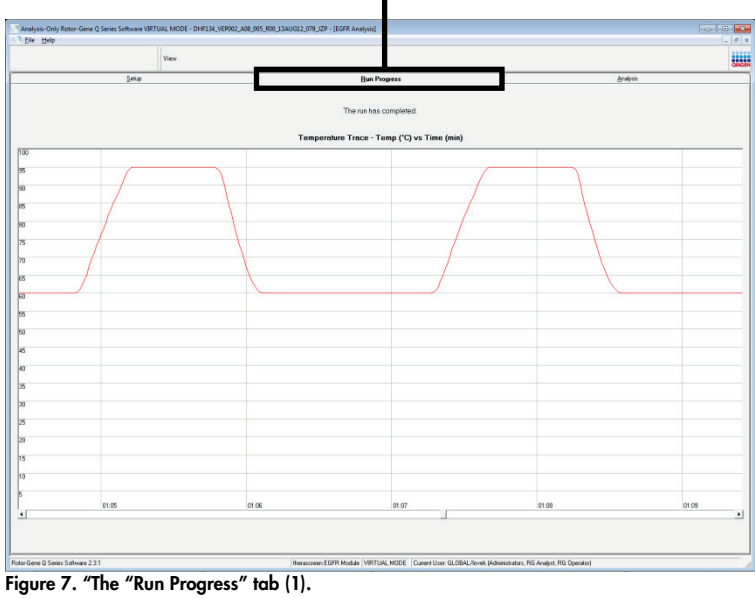

1

**Note**: After the run is finished, the "Analysis" tab opens. If the Analysis tab fails to open, click the Analysis tab (Figure 8).

**Note**: An explanation of the calculation method is presented in the "Interpretation of Results (Automated)" section.

|    | View                                   |                                 |              | a        | WGEN |
|----|----------------------------------------|---------------------------------|--------------|----------|------|
|    | Setup                                  | Bun Progress                    |              | Analysis |      |
|    |                                        | Beport                          | Window Snip  |          |      |
| Ru | n Sample Result Table:                 |                                 |              |          |      |
| _  | Sample Name                            | Control Assay Dt Flags/Warnings | Status       |          |      |
|    | PC Control                             | 32.00 -                         | Valid        |          |      |
|    | MAN 10/01/27 Event C. Mei 0201/E12 MCD | 27.92                           | Valu<br>Valu | -        |      |
|    | MAN-10-00169 Ex02 C Mini 034U612 MSP   | 26.94 -                         | Vaid         |          |      |
|    | MAN-10-00173 Ex03 C. Mini 03AU612 MSP  | 26.39 -                         | Valid        |          |      |
|    | MAN-10-00174 Ex04_C_Mini_03AUG12_MSP   | 25.71 -                         | Valid        |          |      |
|    | MAN-10-00176 Ext05_C_Mini_03AUG12_MSP  | 27.35 -                         | Valid        |          |      |
|    | MAN-10-00177 Ex/06_C_Mini_03AUG12_MSP  | 25.69 -                         | Valid        |          |      |
|    | MAN-10-00180 Ext07_C_Min_03AUG12_MSP   | 27.71 -                         | Valid        |          |      |
|    | MAN-10-00162 EX00_C_MHL03-0012_MSP     | 20.73 - 26.64 -                 | Vald         |          |      |
|    | MAN-10-00104 EXILO_C_HHL_GOUDIT2_HSF   | 29.29 -                         | Valid        |          |      |
|    | MAN-10-00190 Ext11_C_Mini_03AUG12_MSP  | 26.69 -                         | Valid        |          |      |
|    | MAN-10-00194 Ex12_C_Mix_034UG12_MSP    | 26.09 -                         | Valid        |          |      |
|    | MAN-10-00191 Ext13_C_Mini_03AUG12_MSP  | 24.81 -                         | Valid        |          |      |
|    | MAN-10-00195 Ex14_C_Mini_03AUG12_MSP   | 26.13 -                         | Valid        |          |      |
|    | MAN-10-00197 Ext15_C_Mini_03AUB12_MSP  | 25.54 -                         | Valid        |          |      |
|    | MAN-10-00200 Ext16_C_Mm_03AU612_MSP    | 28.61 -                         | Valid        |          |      |
|    |                                        |                                 |              |          |      |
|    |                                        |                                 |              |          |      |
|    |                                        |                                 |              |          |      |
|    |                                        |                                 |              |          |      |
|    |                                        |                                 |              |          |      |
|    |                                        |                                 |              |          |      |
|    |                                        |                                 |              |          |      |
|    |                                        |                                 |              |          |      |
|    |                                        |                                 |              |          | - 11 |
|    |                                        |                                 |              |          |      |
|    |                                        |                                 |              |          |      |
|    |                                        |                                 |              |          |      |
|    |                                        |                                 |              |          |      |
|    |                                        |                                 |              |          |      |
|    |                                        |                                 |              |          |      |
|    |                                        |                                 |              |          |      |
|    |                                        |                                 |              |          |      |

Figure 8. "The "Analysis" tab (1) and reporting of results (2 = "Sample QC Result Table").

Control results are reported as follows in the "Sample QC Result Table" (Figure 8).

**Run controls (PC and NTC, tube positions 1 and 2 respectively)**. If the results are within acceptable ranges, each displays as "Valid." Otherwise, an "Invalid" result appears.

Sample control reaction  $C_T > 31.10$ ; displays as "Invalid." Quantity of DNA is not sufficient for mutation analysis. Retest the sample. If the quantity of DNA is still insufficient, extract more tumor tissue if available.

**Sample control reaction C<sub>T</sub> <23.70; displays as "Invalid."** DNA concentration is too high for mutation analysis. Dilute with Nuclease- Free Water for Dilution (Dil.) and retest. Dilute to a C<sub>T</sub> of 23.70–31.10. Dilution of 1:1 increases the C<sub>T</sub> value by approximately 1.0.

Sample control reaction  $C_T$  of 23.70–31.10 (23.70 $\leq$  Control  $C_T \leq$ 31.10); displays as "Valid." DNA concentration is suitable for mutation analysis.

**Note**: If re-extraction or dilution is required, repeat the control reaction to confirm that the DNA concentration is suitable for use.

 Click Report to produce a report file. The "Report Browser" window opens. Select EGFR CE Analysis Report under "Templates", then click Show (Figure 9).

**Note**: To save reports to an alternative location in Web Archives format, click **Save As** on the top left corner of each report.

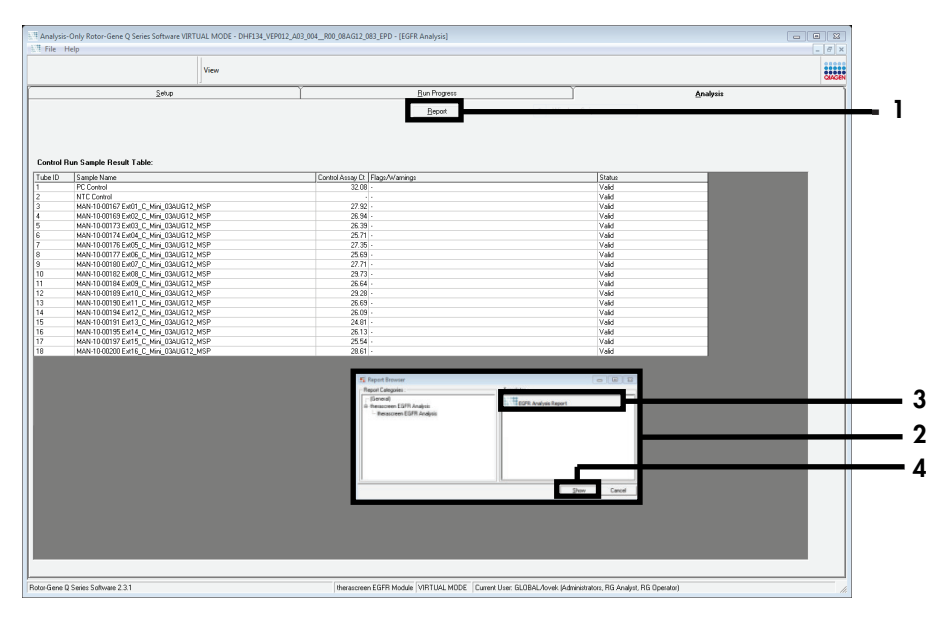

Figure 9. Selecting the "EGFR CE Analysis Report." 1 = "Report"; 2 = "Report Browser" window; 3 = "EGFR Analysis Report" selection; 4 = "Show."

## Protocol: EGFR mutation detection

This protocol is for the detection of EGFR mutations. When a sample has passed DNA sample assessment, it can be tested with the EGFR mutation assays using automated software.

**Note**: For manual mutation detection, refer to Appendix A: *therascreen* EGFR RGQ PCR Kit Manual Protocol.

Important points before starting

- To obtain correct results, ensure that the described mixing procedure is performed at each mixing step of the assay setup process.
- Before beginning the procedure, read the General precautions section.
- Take time to familiarize yourself with the Rotor-Gene Q MDx 5plex HRM instrument before starting the protocol. See the instrument user manual.
- A sample can be tested using the EGFR mutation assays when it has passed the DNA sample assessment.
- For efficient use of the *therascreen* EGFR RGQ PCR Kit, samples must be grouped into batches of seven. Smaller batch sizes mean that fewer samples can be tested with the *therascreen* EGFR RGQ PCR Kit.
- A sample must be tested using all reaction mixes provided in the *therascreen* EGFR RGQ PCR Kit.
- Do not vortex the Taq or any mix containing Taq, as this may inactivate the enzyme.
- Pipet *Taq* by carefully placing the pipette tip just under the liquid surface to avoid the tip being coated in excess enzyme.

Things to do before starting

• Ensure that the *therascreen* EGFR CE Assay Package software is installed before first use of the Rotor-Gene Q MDx 5plex HRM instrument (see Appendix B: Installation of the *therascreen* EGFR CE Assay Package).

- Before each use, all reagents must be thawed completely for a minimum of 1 hour and a maximum of 4.5 hours at ambient temperature (15–25°C), **mixed by inverting 10 times**, and centrifuged briefly to collect the contents at the bottom of the tube.
- Mix all samples by inverting 10 times, and centrifuge briefly to collect the contents at the bottom of the tube.
- Ensure that *Taq* is at ambient temperature (15–25°C) before each use. Centrifuge the tube briefly to collect the enzyme at the bottom of the tube.

### Procedure

1. Thaw all reaction mix tubes, water for NTC, and EGFR PC at ambient temperature (15–25°C) for a minimum of 1 hour and a maximum of 4.5 hours.

The times for thawing reagents, PCR setup, and storage before starting the run are indicated in Table 5.

| Minimum<br>thawing time | Maximum<br>thawing time | Storage temperature<br>after PCR setup | Maximum PCR setup<br>and storage time |
|-------------------------|-------------------------|----------------------------------------|---------------------------------------|
| 1 h                     | 4.5 h                   | Ambient temperature (15–25°C)          | 6 h                                   |
| 1 h                     | 4.5 h                   | 2–8°C                                  | 18 h                                  |

Table 5. Thawing times, PCR setup times and storage temperatures

**Note**: PCR setup is performed at ambient temperature  $(15-25^{\circ}C)$ . Storage refers to the time between completion of PCR setup and start of the PCR run on the Rotor-Gene Q MDx 5plex HRM instrument.

**Note**: Bring *Taq* (tube *Taq*) to ambient temperature  $(15-25^{\circ}C)$  at the same time as the other reagents (see Reagent Storage and Handling). Centrifuge the tube briefly to collect the enzyme at the bottom of the tube.

 When the reagents have thawed, mix by inverting each tube 10 times to avoid localized concentrations of salts, and then centrifuge briefly to collect the contents at the bottom of the tube.
3. Prepare sufficient assay master mixes (assay reaction mix plus *Taq*) for the DNA samples, an EGFR PC, and a NTC reaction according to the volumes in Table 6. Include reagents for one extra sample to allow sufficient overage for the PCR setup.

The master mixes contain all of the components needed for the PCR, except the sample.

| Assay      | Reaction mix tube | Volume of reaction mix | Volume of <i>Taq</i> DNA<br>polymerase (tube <i>Taq</i> ) |
|------------|-------------------|------------------------|-----------------------------------------------------------|
| Control    | CTRL              | 19.5 µl x (n+1)*       | 0.5 µl x (n+1)*                                           |
| T790M      | T790M             | 19.5 µl x (n+1)        | 0.5 µl x (n+1)                                            |
| Deletions  | Del               | 19.5 µl x (n+1)        | 0.5 µl x (n+1)                                            |
| L858R      | L858R             | 19.5 µl x (n+1)        | 0.5 µl x (n+1)                                            |
| L861Q      | L861Q             | 19.5 µl x (n+1)        | 0.5 µl x (n+1)                                            |
| G719X      | G719X             | 19.5 µl x (n+1)        | 0.5 µl x (n+1)                                            |
| S768I      | S768I             | 19.5 µl x (n+1)        | 0.5 µl x (n+1)                                            |
| Insertions | Ins               | 19.5 µl x (n+1)        | 0.5 µl x (n+1)                                            |

Table 6. Preparation of assay master mixes

 n = number of reactions (samples plus controls). Prepare enough master mix for one extra sample (n + 1) to allow for sufficient overage for the PCR setup. The value n should not exceed seven (plus controls) as seven is the maximum number of samples that can fit on a run.

4. Thoroughly mix the assay master mixes by gently pipetting up and down 10 times. Place the appropriate number of strip tubes in the loading block according to the layout in Table 7. Immediately add 20 µl of the appropriate assay master mix to each PCR strip tube.

Caps remain in the plastic container until required.

|            |    |        |    |    | Pos    | ition    |    |    |    |
|------------|----|--------|----|----|--------|----------|----|----|----|
|            | Co | ntrols |    |    | Sample | e number |    |    |    |
| Assay      | PC | NTC    | 1  | 2  | 3      | 4        | 5  | 6  | 7  |
| Control    | 1  | 9      | 17 | 25 | 33     | 41       | 49 | 57 | 65 |
| T790M      | 2  | 10     | 18 | 26 | 34     | 42       | 50 | 58 | 66 |
| Deletions  | 3  | 11     | 19 | 27 | 35     | 43       | 51 | 59 | 67 |
| L858R      | 4  | 12     | 20 | 28 | 36     | 44       | 52 | 60 | 68 |
| L861Q      | 5  | 13     | 21 | 29 | 37     | 45       | 53 | 61 | 69 |
| G719X      | 6  | 14     | 22 | 30 | 38     | 46       | 54 | 62 | 70 |
| S768I      | 7  | 15     | 23 | 31 | 39     | 47       | 55 | 63 | 71 |
| Insertions | 8  | 16     | 24 | 32 | 40     | 48       | 56 | 64 | 72 |

Table 7. Layout of control and mutation assays in the loading block. Numbers denote positions in the loading block and indicate final rotor position.

- 5. Immediately add 5 µl water for NTC to the tubes in positions 9–16 and cap the tubes.
- 6. Add 5 µl of each sample to the sample tubes (tube positions 17–24, 25–32, 33–40, 41–48, 49–56, 57–64, and 65–72) and cap the tubes.
- 7. Add 5 µl of EGFR PC to the tubes in position 1–8 and cap the tubes.

Take care to avoid loading or pipetting error to ensure correct addition of NTC, samples, and EGFR PC to the appropriate tubes.

Each tube should contain a total reaction volume of 25 µl (20 µl of assay master mix prepared in step 3 (Table 6) plus 5 µl of NTC/sample/PC). Numbers denote positions in the loading block and indicate final rotor position.

Mark the lids of the tubes to show the direction to load the tubes into the Rotor-Gene Q MDx 5plex HRM instrument.

- 8. After all PCR tubes are capped, perform a visual check on fill levels of sample tubes to ensure sample has been added to all tubes.
- 9. Invert all PCR tubes 4 times to mix samples and reaction mixes.

10. Place the PCR strip tubes into the appropriate positions in the 72-well rotor according to the layout in Table 7.

A maximum of 7 samples can be included in each PCR run. If the rotor is not fully occupied, fill all empty positions on the rotor with capped, empty tubes.

 Immediately place the 72-well rotor into the Rotor-Gene Q MDx 5plex HRM instrument. Make sure that the locking ring (accessory of the Rotor-Gene Q MDx 5plex HRM instrument) is placed on top of the rotor to secure the tubes during the run.

**Note**: If using manual EGFR mutation detection, refer to Appendix A: *therascreen* EGFR RGQ PCR Kit Manual Protocol.

 Double-click the *therascreen* EGFR CE Locked Template icon on the desktop of the laptop connected to the Rotor-Gene Q MDx 5plex HRM instrument to start the Rotor-Gene Q software (Figure 10).

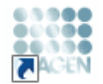

therascreen EGFR CE Locked Template

Figure 10. EGFR CE Locked Template icon (EGFR mutation detection).

13. The "Setup" tab opens as the default (Figure 11). Ensure that the locking ring is properly attached then check the Locking Ring Attached box. Close the lid of the Rotor-Gene Q MDx 5 plex HRM instrument.

| View                                                                                                    |                                         |                                                  |                                   |                         |                         |                         |                         |                         |                         |                       |
|----------------------------------------------------------------------------------------------------|-----------------------------------------|--------------------------------------------------|-----------------------------------|-------------------------|-------------------------|-------------------------|-------------------------|-------------------------|-------------------------|-----------------------|
| Setup                                                                                                    |                                         | <u>B</u> un P                                    | rogress                           |                         |                         | ľ –                     |                         | â                       | nalysis                 |                       |
| This screen displays microfilameous setup options for the run. Complete the fields Kit Name: the accreen EGFR CE Rolor: ROQ PCR %A Template Version: 3.0.4 | de and click Stat Run when you are real | ody to begin the sun.<br>of the pipetting adapte | NTC                               | Not used                | Not used                | Not used                | Not used                | Not used                | Not used                | i) (Not               |
| Run ID:                                                                                                    | <u></u>                                 | ol Position:1<br>PC<br>Control                   | Position:9<br>NTC<br>Control      | Position:17<br>Not used | Position 25<br>Not used |                         | Position:41<br>Not used | Position 49<br>Not used | Position 57<br>Not used | Position<br>Not use   |
| Import Samples<br>Samples:<br>Sample Name:                                                                                                    | 1790                                    | Position:2<br>PC<br>T790M                        | Position:10<br>NTC<br>T790M       | Position 18<br>Not used | Position 26<br>Not used | Position:34<br>Not used | Position:42<br>Not used | Position 50<br>Not used | Position 58<br>Not used | Position:<br>Not used |
| Semple ID Sample Name                                                                                                    | Deletie                                 | Position:3<br>PC<br>Deletions                    | Position:11<br>NTC<br>Deletions   | Position:19<br>Not used | Position 27<br>Not used | Position:35<br>Not-used | Position:43<br>Not-used |                         | Position 59<br>Not used | Position<br>Not use   |
|                                                                                                    | Lasa                                    | Position:4<br>PC<br>Lasar                        | Position:12<br>NTC<br>L858R       |                         | Position 28<br>Not used | Position:36<br>Not-used | Position:44<br>Not-used |                         | Position 60<br>Not used | Position<br>Not use   |
| Notes :                                                                                                    | L861                                    | Position:5<br>PC<br>L8510                        | Position:13<br>NTC<br>L861Q       | Position 21<br>Not used | Position 29<br>Not used |                         | Position:45<br>Not used |                         | Position 61<br>Not used | Position:<br>Not use  |
|                                                                                                    | 6719                                    | Position:6<br>PC<br>G719X                        | Position: 14<br>NTC<br>G719X      |                         | Position 30<br>Not used | Position 38<br>Not used | Position:46<br>Not used | Position:54<br>Not used | Position 62<br>Not used | Position:<br>Not use  |
|                                                                                                    | \$76                                    | Position:7<br>PC<br>\$7681                       | Position: 15<br>NTC<br>\$768      |                         | Position 31<br>Not used | Position:39<br>Not-used |                         | Position:55<br>Not used | Position 63<br>Not used | Position              |
|                                                                                                    | Insertio                                | Position 8<br>PC<br>Insertions                   | Position: 16<br>NTC<br>Insertions | Position:24             | Position 32             | Position:40             | Position:48             | Position:56             | Position 64             | Position              |

Figure 11. The "Setup" tab (1) and "Locking Ring Attached" box (2).

14. Enter the run ID in the Run ID field according to your local naming convention. Enter the sample name in the Sample Name field according to your local naming convention and press the Return key.

This adds the sample name to the sample list below and assigns the sample a "Sample ID" (1, 2, 3, etc.). In addition, the "Layout of the pipetting adaptor" panel on the right side updates to include the sample name (Figure 12).

**Note**: Alternatively, sample names stored in \*.smp (Rotor-Gene Q sample file) or \*.csv (comma separated values) formats can be imported using the **Import Samples** button. Sample names are populated automatically using this method.

**Note**: In the "Layout of the pipetting adaptor" panel, check that addition of the sample name is highlighted by a change in color and the sample name is in the sample position (Figure 12).

**Note**: A maximum of 7 samples can be added. The sample IDs (in the sample circles) are assigned automatically from 1 to 7.

**Note:** Sample names with more than 8 characters may not be completely displayed in the "Layout of the pipetting adaptor" panel.

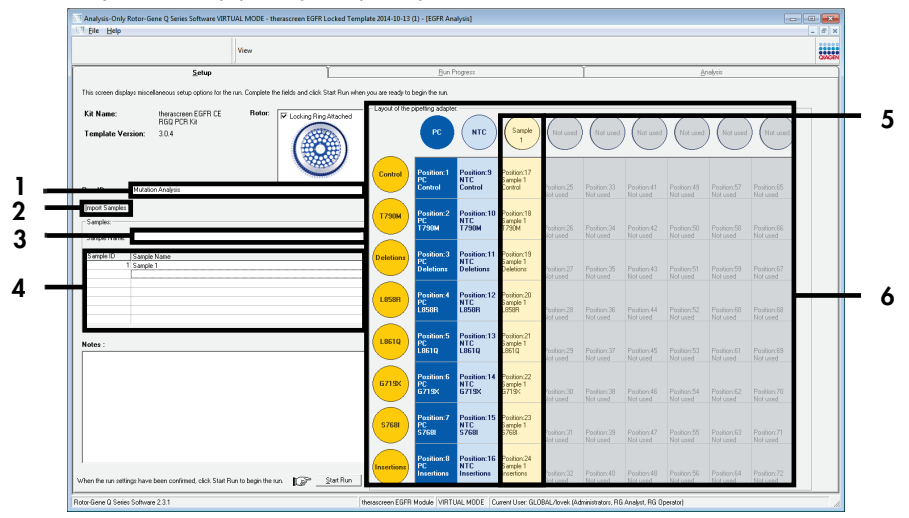

**Figure 12. Entering the "Run ID" and "Sample Name."** 1 = "Run ID" field; 2 = "Sample Import" button; 3 = "Sample Name" field; 4 = "Sample List"; 5 = "Layout of the pipetting adapter" panel; 6 = Highlighted sample circle and column of 8 assays underneath.

15. Repeat step 14 to enter the names of all additional samples (Figure 13).

**Note**: To edit a sample name, click **Sample Name** in the sample list and the selected sample appears in the **Sample Name** field above. Edit the sample name according to your local naming convention and press the **Return** key to update the name.

| View                                                                           |                                |                     |                               |                                 |                                      |                                      |                                      |                                      |                                      |                                      |                                      |   |
|--------------------------------------------------------------------------------|--------------------------------|---------------------|-------------------------------|---------------------------------|--------------------------------------|--------------------------------------|--------------------------------------|--------------------------------------|--------------------------------------|--------------------------------------|--------------------------------------|---|
| Setup                                                                          | Ĭ                              |                     | Bunl                          | rogress                         |                                      |                                      | Ĭ.                                   |                                      | à                                    | nalysis                              |                                      | _ |
| This screen displays miscellaneous setup options for the run. Complete the     | Fields and click Start Run whe | en you are ready to | begin the run.                |                                 |                                      |                                      |                                      |                                      |                                      |                                      |                                      |   |
| Kit Name: therascreen EGER CE Rotor:<br>RG0 PCR Kit<br>Template Version: 3.0.4 | V Locking Ring Attached        | - Layout of the     | PC                            | C NTC                           | Sample 1                             | Sample 2                             | Sample                               | Sample 4                             | Sanple 5                             | Sample 6                             | Sample<br>7                          |   |
| Bun ID: Motation Analysis                                                      |                                | Control             | Position:1<br>PC<br>Control   | Position:9<br>NTC<br>Control    | Position:17<br>Sample 1<br>Control   | Position 25<br>Sample 2<br>Control   | Position 33<br>Sample 3<br>Control   | Position:41<br>Sample 4<br>Control   | Position:49<br>Sample 5<br>Control   | Position 57<br>Sample 6<br>Control   | Position.65<br>Sample 7<br>Control   | I |
| Import Samples                                                                 |                                | T790M               | Position:2<br>PC<br>T790M     | Position: 10<br>NTC<br>T790M    | Position:18<br>Sample 1<br>T790M     | Position 26<br>Sample 2<br>T790M     | Position 34<br>Sample 3<br>T790M     | Position:42<br>Sample 4<br>T790M     | Position:50<br>Sample 5<br>T790M     | Position 58<br>Sample 6<br>T 790M    | Position 66<br>Sample 7<br>T790M     |   |
| Sample Name:  Semple 7<br>Sample IU  Sample Name<br>1  Sample I<br>2  Sample 1 |                                | Deletions           | Position:3<br>PC<br>Deletions | Position:11<br>NTC<br>Deletions | Position:19<br>Sample 1<br>Deletions | Position:27<br>Sample 2<br>Deletions | Position 35<br>Sample 3<br>Deletions | Position:43<br>Sample 4<br>Deletions | Position:51<br>Sample 5<br>Deletions | Position:59<br>Sample 6<br>Deletions | Position:67<br>Sample 7<br>Deletions | I |
| 3 Sample 3<br>4 Sample 4<br>5 Sample 5<br>6 Sample 5                           |                                | L858R               | Position:4<br>PC<br>L858R     | Position: 12<br>NTC<br>L858R    | Position:20<br>Sample 1<br>L858R     | Position:28<br>Sample 2<br>L858R     | Position:36<br>Sample 3<br>L859R     | Position:44<br>Sample 4<br>L858R     | Position:52<br>Sample 5<br>L858R     | Position: 60<br>Sample 6<br>L858R    | Position:68<br>Sample 7<br>L856R     | ┝ |
| Notes :                                                                        |                                | L861Q               | Position:5<br>PC<br>L861Q     | Position:13<br>NTC<br>L861Q     | Position:21<br>Semple 1<br>L861Q     | Position 29<br>Sample 2<br>L961Q     | Position: 37<br>S-ample 3<br>LB610   | Position:45<br>Sample 4<br>L851Q     | Position:53<br>Sample 5<br>L961Q     | Position 61<br>Sample 6<br>L961Q     | Position 69<br>Sample 7<br>L961Q     | I |
|                                                                                |                                | 6719K               | Position:6<br>PC<br>G719X     | Position:14<br>NTC<br>G719X     | Position:22<br>Sample 1<br>G719X     | Position 30<br>Sample 2<br>G719K     | Position 38<br>Sample 3<br>G719K     | Position:46<br>Sample 4<br>G719X     | Position:54<br>Sample 5<br>G719X     | Position 62<br>Sample 6<br>G719K     | Position:70<br>Sample 7<br>G713K     |   |
|                                                                                |                                | 57681               | Position:7<br>PC<br>S768I     | Position:15<br>NTC<br>S7681     | Position:23<br>Sample 1<br>S768      | Position: 31<br>Sample 2<br>S768I    | Position 39<br>Sample 3<br>S758I     | Position:47<br>Sample 4<br>S7681     | Position:55<br>Sample 5<br>S768      | Position: 63<br>Sample 6<br>S768     | Position:71<br>Sample 7<br>S7681     |   |
|                                                                                |                                | Insertions          | Position:8<br>PC              | Position:16<br>NTC              | Position:24<br>Sample 1              | Position 32<br>Sample 2              | Position 40<br>Sample 3              | Position:48<br>Sample 4              | Position:56<br>Sample 5              | Position 64<br>Sample 6              | Position:72<br>Sample 7              |   |

Figure 13. Entering additional sample names in the "Sample Name" field. 1 = "Sample Name" field; 2 = "Sample List"; 3 = "Layout of the pipetting adaptor" panel.

16. When all sample names are entered, verify that they are correct. Add any additional information in the **Notes** field if necessary, then click **Start Run** (Figure 14).

**Note**: If any rotor position is unused, a "Warning" will appear (Figure 14) to remind the user that all unused positions on the rotor must be filled with capped, empty tubes. Check that all unused rotor positions are filled with capped, empty tubes and click **OK** to proceed.

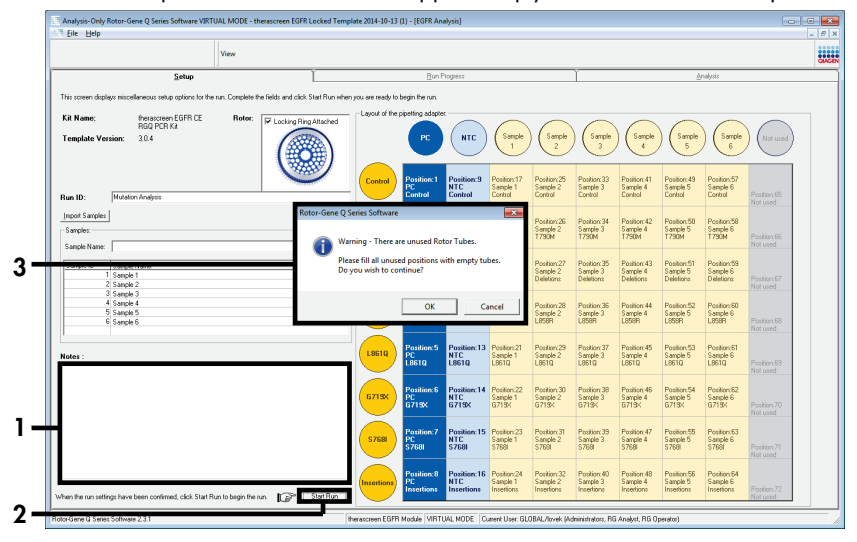

Figure 14. "Notes" field (1), the "Start Run" button (2) and "Warning" of unused rotor positions (3).

 The "Save As" window opens. Enter an appropriate file name and save the PCR run as a \*.rex run file to the selected location. Click **Save** (Figure 15).

|                       | . [,]                                    |   |
|-----------------------|------------------------------------------|---|
| Organize 🔻            |                                          |   |
| 🔆 Favorites           | <ul> <li>Hard Disk Drives (1)</li> </ul> |   |
| 🛜 Libraries           | Windows7 (C:)<br>145 GB free of 232 GB   |   |
| 🖳 Computer            | Devices with Removable Storage (8)       |   |
| 📬 Network             | Network Location (11)                    | — |
|                       |                                          |   |
| _                     |                                          |   |
| File <u>n</u> ame:    | therascreen EGFR CE                      | - |
| Save as <u>t</u> ype: | Run File (*.rex)                         | • |

Figure 15. "Save As" window (1). 2 = "File Name" and "Save as type" fields; 3 = "Save."

The PCR run starts.

3

**Note**: When the run starts, the "Run Progress" tab opens to show the temperature trace and remaining run time (Figure 16).

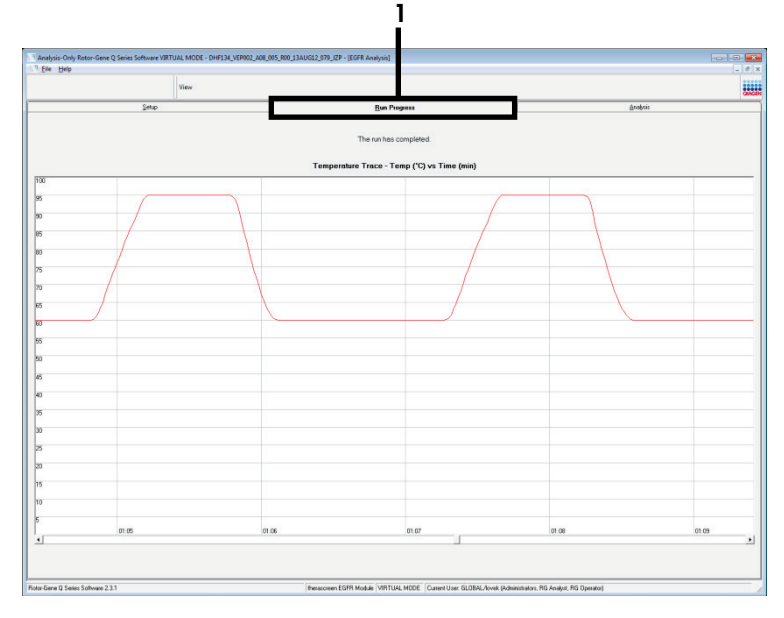

Figure 16. "The "Run Progress" tab.

After the run is finished, the "Analysis" tab opens.

Note: If the "Analysis" tab fails to open, click the "Analysis" tab (Figure 17).

**Note**: An explanation of the calculation method is presented in the "Interpretation of Results (Automated)" section.

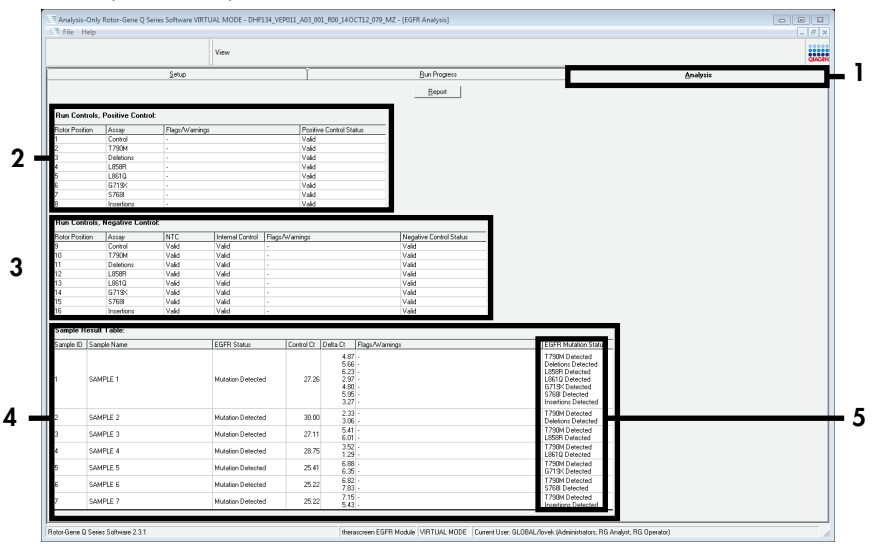

**Figure 17. The "Analysis" tab (1) and reporting of results.** 2 = "Run Controls, Positive Control" panel; 3 = "Run Controls, Negative Control" panel; 4 = "Sample Result Table"; 5 = "Mutation Status" panel.

Assay results are reported as follows (Figure 18).

**Run Controls, Positive Control**: If the results are within the acceptable range, the "Positive Control Status" will display "Valid," otherwise an "Invalid" result will appear.

**Run Controls, Negative Control**: If both the "NTC" and "Internal Control" results are within acceptable ranges, the "Negative Control Status" will display "Valid," otherwise an "Invalid" result will appear.

**Sample Result Table**: Specific mutations are reported for the Mutation Positive samples under the "EGFR Mutation Status" column.

 Click Report to produce a report file. The "Report Browser" window opens. Select EGFR CE Analysis Report under Templates, then click Show (Figure 18).

**Note**: To save a report to an alternative location in Web Archives format, click **Save As** on the top left corner of each report.

|           |                     |             | View                  |              |                                      |              |                                                                           |          |  |
|-----------|---------------------|-------------|-----------------------|--------------|--------------------------------------|--------------|---------------------------------------------------------------------------|----------|--|
|           |                     | Setup       | 17                    | Ĭ            |                                      | Run Progress | Ť                                                                         | Analysis |  |
|           |                     |             |                       |              |                                      | Report       |                                                                           |          |  |
| Contro    | ols, Positive Contr | Di:         | inas                  | Pacific      | Control Status                       |              |                                                                           |          |  |
| T Conto   | Control             | i i agarwan | inge                  | Vaid         | S CONICI SIGNAS                      | _            |                                                                           |          |  |
|           | T790M               |             |                       | Valid        |                                      |              |                                                                           |          |  |
|           | Deletions           |             |                       | Valid        |                                      |              |                                                                           |          |  |
|           | L858R               |             |                       | Valid        |                                      |              |                                                                           |          |  |
|           | L861Q               |             |                       | Valid        |                                      |              |                                                                           |          |  |
|           | 67194               |             |                       | Valid        |                                      |              |                                                                           |          |  |
|           | S768I               |             |                       | Valid        |                                      |              |                                                                           |          |  |
|           | Insertions          |             |                       | Valid        |                                      |              |                                                                           |          |  |
| n Contr   | ols, Negative Cont  | rol:        |                       |              | S Report Browser                     |              | 0 0 2                                                                     |          |  |
| e Positio | 5 Areas             | NTC         | Internal Control 101- | n: Manino:   | report Categories :                  |              |                                                                           |          |  |
| er ostio  | Control             | Valid       | Vaid .                | gor mainings | A therascreen EGFR                   | Analysis     | R Analysis Report                                                         |          |  |
|           | T290M               | Vaid        | Vaid -                |              | therascreen EG                       | 2FR Analysis |                                                                           |          |  |
|           | Deletions           | Valid       | Valid                 |              |                                      |              |                                                                           |          |  |
|           | L858R               | Valid       | Valid -               |              |                                      |              |                                                                           |          |  |
|           | L861Q               | Valid       | Valid -               |              |                                      |              |                                                                           |          |  |
|           | 6719K               | Valid       | Valid -               |              |                                      |              |                                                                           |          |  |
|           | S768I               | Valid       | Valid -               |              |                                      |              |                                                                           |          |  |
|           | Insertions          | Valid       | Valid -               |              |                                      |              |                                                                           |          |  |
| mple Re   | sult Table:         |             |                       |              |                                      |              | Show Cancel                                                               |          |  |
| ple ID    | Sample Name         |             | EGFR Status           | Control Ct   | Delta D: Flags                       | Warrings     | EGFR Mutation Status                                                      |          |  |
|           |                     |             |                       |              | 4.87 ·<br>5.66 ·<br>6.23 ·           |              | T790M Detected<br>Deletions Detected<br>L859B Detected                    |          |  |
|           | SAMPLE 1            |             | Mutation Detected     | 27.26        | 2.97 -<br>4.80 -<br>5.95 -<br>3.27 - |              | L8610 Detected<br>G715/C Detected<br>S768I Detected<br>Insetions Detected |          |  |
|           | SAMPLE 2            |             | Mutation Detected     | 30.00        | 2.33<br>3.06                         |              | T790M Detected<br>Deletions Detected                                      |          |  |
|           | SAMPLE 3            |             | Mutation Detected     | 27.11        | 5.41<br>6.01                         |              | T790M Detected<br>L858R Detected                                          |          |  |
|           | SAMPLE 4            |             | Mutation Detected     | 28.75        | 1.29                                 |              | L8610 Detected                                                            |          |  |
|           | SAMPLE 5            |             | Mutation Detected     | 25.41        | 6.35 -                               |              | G719K Detected                                                            |          |  |
|           | SAMPLE 5            |             | Mutation Detected     | 25.22        | 7.83 - 7.15 -                        |              | S768I Detected<br>T790M Detected                                          |          |  |
|           | SHORES E. C.        |             | Mutation Detected     | 25.22        | E 40                                 |              | Incentions Detected                                                       |          |  |

**Figure 18. Selecting the "EGFR CE Analysis Report."** 1 = "Report"; 2 = "Report Browser" panel; 3 = "EGFR CE Analysis Report"; 4 = "Show."

## Interpretation of Results (Automated)

Analysis and mutation calls are performed automatically by the *therascreen* EGFR Assay Package when a run is completed. The following information explains how the *therascreen* EGFR Assay Package makes the analysis and mutation calls.

Note: For manual analysis of results, refer to Interpretation of Results (Manual) section.

The PCR cycle at which the fluorescence from a particular reaction crosses a threshold value is defined as the  $C_T$  value.  $C_T$  values indicate the quantity of specific input DNA. Low  $C_T$  values indicate higher input DNA levels and high  $C_T$  values indicate lower input DNA levels. Reactions with a  $C_T$  value are classed as positive amplifications.

The Rotor-Gene Q software interpolates fluorescence signals between any two recorded values. The  $C_T$  values can therefore be any real number (not limited to integers) within the range of 0 to 40. For the *therascreen* EGFR RGQ PCR Kit, the threshold value is set at 0.075 relative fluorescence units for the green (FAM) channel and 0.02 for the yellow (HEX) channel. These values are automatically configured in the *therascreen* EGFR Assay Package. The run controls (PC and NTC, and the IC) are assessed to ensure that acceptable  $C_T$  values are met, and the reactions are performing correctly.

Sample  $\Delta C_T$  values are calculated, for each mutation assay using the equation:

$$\Delta C_T =$$
[mutation assay  $C_T$  value] – [control assay  $C_T$  value]

Samples are classed as mutation positive if they give a  $\Delta C_T$  within the  $\Delta C_T$  cutoff range for that assay. Above the  $\Delta C_T$  cutoff range, the sample may either contain less than the percentage of mutation able to be detected by the *therascreen* EGFR RGQ PCR Kit (beyond the limit of the assays), or the sample is mutation negative and is reported as "No Mutation Detected." Below the  $\Delta C_T$  cutoff range, the sample would be reported as "Invalid".

No amplification in mutation reactions is scored as "No Mutation Detected."  $\Delta C_T$  values calculated from background amplification are expected to be greater than the cutoff upper limit of the  $\Delta C_T$  cutoff range, and the sample is classed as "No Mutation Detected."

The assay results are displayed as "Mutation Detected," "No Mutation Detected," "Invalid," or if a run control fails, "Run Control Failed." For the mutation positive samples, specific mutations will be reported. A tumor may contain more than one mutation. In such instances, more than one mutation will be reported.

## Rotor-Gene Q therascreen EFGR Assay Package flags

Table 8 (next page) lists the possible flags that may be generated by the Rotor-Gene Q *therascreen* EGFR Assay Package, their meaning, and actions to be taken.

The flag names are constructed to provide information on the affected component of the kit, the sample, or control affected and the failure mode.

For example:

- PC\_CTRL\_ASSAY\_FAIL = The Positive Control (PC), Control Assay (CTRL\_ASSAY) has failed (FAIL)
- NTC\_INT\_CTRL\_FAIL = The No Template Control (NTC), Internal Control (INT\_CTRL) has failed (FAIL)
- SAMPLE\_CTRL\_HIGH\_CONC = The sample (SAMPLE), Control Assay (CTRL) has a High Concentration (HIGH\_CONC).

| Table 8. F | lags, | meanings | and | actions | to | be | taken |
|------------|-------|----------|-----|---------|----|----|-------|
|------------|-------|----------|-----|---------|----|----|-------|

| Flag                         | Meaning                                                                                                    | Action                                                                                                    |
|------------------------------|----------------------------------------------------------------------------------------------------|----------------------------------------------------------------------------------------------------|
| PC_CTRL_ASSAY_FAIL           | PCR run invalid – FAM $C_T$ out of range for positive control in control reaction.                              | Repeat the entire PCR run.                                                                                                    |
| PC_MUTATION_<br>ASSAY_FAIL   | PCR run invalid – FAM C <sub>T</sub> out<br>of range for one or more<br>mutation control reactions.             | Repeat the entire PCR run.                                                                                                    |
| PC_CTRL_INVALID_<br>DATA     | PCR run invalid — fluorescence<br>data in positive control (Control<br>Reaction Mix) cannot be<br>interpreted.  | Repeat the entire PCR run paying close attention to mixing steps.                                                                                                    |
| PC_MUTATION_<br>INVALID_DATA | PCR run invalid — fluorescence<br>data in positive control<br>(mutation reaction mix) cannot<br>be interpreted. | Repeat the entire PCR run paying close attention to mixing steps.                                                                                                    |
| NTC_INT_CTRL_FAIL            | PCR run invalid — internal<br>control above range for<br>negative control.                                      | Repeat the entire PCR run.                                                                                                    |
| NTC_INT_CTRL_<br>EARLY_CT    | PCR run invalid — internal<br>control is below range for<br>negative control.                                   | Repeat the entire PCR run.                                                                                                    |
| NTC_INVALID_CT               | PCR run invalid — FAM invalid<br>(smaller than limit) for negative<br>control.                                  | Repeat the entire PCR run paying close attention to mixing steps.                                                                                                    |
| NTC_INVALID_DATA             | PCR run invalid — fluorescence<br>data in negative control cannot<br>be interpreted.                            | Repeat the entire PCR run paying close attention to mixing steps.                                                                                                    |
| SAMPLE_CTRL_<br>INVALID_DATA | Sample invalid — fluorescence<br>data in sample control cannot<br>be interpreted.                               | Set up new PCR run to repeat the relevant sample(s) paying close attention to mixing steps.                                                                                                    |
| SAMPLE_CTRL_<br>HIGH_CONC    | Sample Invalid — FAM C⊤ too<br>low in sample control.                                                           | Dilute sample to increase control $C_T$ value. This dilution<br>should be calculated on the assumption that diluting<br>1:1 with the water supplied in the kit will increase the<br>$C_T$ by 1.0; once sample is diluted, set up new mutation<br>assessment run to repeat sample. Or if the sample has<br>been diluted following the DNA sample assessment<br>run, proceed straight to EGFR mutation detection run<br>with diluted sample. |

| Flag                         | Meaning                                                                                 | Action                                                                                                    |
|------------------------------|-----------------------------------------------------------------------------------------|----------------------------------------------------------------------------------------------------|
| SAMPLE_CTRL_FAIL             | Sample invalid — FAM C <sub>T</sub> too<br>high in sample control reaction.             | Set up new PCR run to repeat sample. If sample invalid<br>on repeat PCR run, and if the quantity of DNA is still<br>insufficient, extract 2 further FFPE tissue sections if<br>available. Set up a new PCR run to test this extraction. If<br>sample invalid, repeat the PCR run on the second<br>extraction. If the sample does not give a valid result after<br>this run, the sample is given an indeterminate mutation<br>status and no further testing should be carried out. |
| SAMPLE_INT_CTRL_<br>FAIL     | Cī too high (or no Cī) for<br>internal control (HEX), FAM<br>channel mutation-negative. | For samples that generate a SAMPLE_POSITIVE_AND_<br>INVALID flag with a mutation detected (or not<br>detected) in a clinically relevant mutation reaction mix<br>– report results, no further testing is required.                                                                                                    |
|                              |                                                                                         | Dilute sample with the water supplied in the kit using<br>the assumption that diluting 1:1 will increase the $C_T$ of<br>the control reaction by 1.0, ensuring the final volume<br>is >40 µl (e.g., 40 µl DNA and 40 µl water from the<br>tube marked DIL).                                                                                                    |
|                              |                                                                                         | Set up new PCR run to repeat sample. If invalid on the<br>repeat PCR run, extract the sample from two further<br>FFPE sections. Set up a new PCR run to test this<br>extraction.                                                                                                    |
|                              |                                                                                         | If the second extraction is invalid, dilute as described above.                                                                                                    |
|                              |                                                                                         | If the sample does not give a valid result after this run,<br>the sample is given an indeterminate mutation status<br>and no further testing should be carried out.                                                                                                    |
| SAMPLE_INT_CTRL_<br>EARLY_CT | Mutation tube invalid — C <sub>T</sub><br>HEX too low for sample<br>(internal control)  | For samples that generate a SAMPLE_POSITIVE_AND_<br>INVALID flag with a mutation detected (or not<br>detected) in a clinically relevant mutation reaction mix<br>– report results, no further testing is required.                                                                                                    |
|                              |                                                                                         | Set up new PCR run to repeat sample. If invalid on<br>repeat PCR run, extract 2 further FFPE tissue sections if<br>available. Set up a new PCR run to test this extraction. If<br>invalid, repeat the PCR run on the second extraction. If<br>the sample does not give a valid result after this run, the<br>sample is given an indeterminate mutation status and no<br>further testing should be carried out.                                                                    |

| Flag                            | Meaning                                                                                                    | Action                                                                                                    |
|---------------------------------|----------------------------------------------------------------------------------------------------|----------------------------------------------------------------------------------------------------|
| SAMPLE_INVALID_<br>DATA         | Mutation tube invalid —<br>fluorescence data in internal<br>control cannot be interpreted.                            | For samples that generate a SAMPLE_POSITIVE_AND_<br>INVALID flag with a mutation detected (or not detected)<br>in a clinically relevant mutation reaction mix – report<br>results; no further testing is required.                                                                                                    |
|                                 |                                                                                                    | Set up new PCR run to repeat sample. If invalid on repeat<br>PCR run, extract 2 further FFPE tissue sections if<br>available. Set up a new PCR run to test this extraction. If<br>invalid, repeat the PCR run on the second extraction. If<br>the sample does not give a valid result after this run, the<br>sample is given an indeterminate mutation status and no<br>further testing should be carried out.                                                                                                    |
| SAMPLE_POSITIVE_<br>AND_INVALID | One or more mutations for a<br>sample are positive; at the<br>same time, one or more<br>mutations for the same sample | For samples that generate a SAMPLE_POSITIVE_AND_<br>INVALID flag with a mutation detected (or not detected)<br>in a clinically relevant mutation reaction mix – report<br>results, no further testing is required.                                                                                                    |
|                                 | are invalid.                                                                                                    | For samples that generate a SAMPLE_POSITIVE_AND_<br>INVALID flag with an INVALID result obtained in a<br>clinically relevant mutation reaction mix, retest the<br>sample with all reaction mixes following the specific<br>invalid flag action.                                                                                                    |
|                                 |                                                                                                    | If a SAMPLE_INT_CTRL_FAIL flag is generated in<br>combination with another flag for the affected sample,<br>then the action of diluting the sample from the<br>SAMPLE_INT_CTRL_FAIL flag must be followed. Set up<br>a new PCR run and retest the sample.                                                                                                    |
|                                 |                                                                                                    | For samples that generate a SAMPLE_POSITIVE_AND_<br>INVALID flag with an INVALID result obtained in a<br>clinically relevant mutation reaction mix on the repeat<br>PCR run, extract the sample from 2 further FFPE<br>sections. Set up a new PCR run with all reaction mixes<br>to test this extraction.                                                                                                    |
|                                 |                                                                                                    | If this sample produces an invalid result again for a clinically relevant mutation reaction mix, repeat the sample with all reaction mixes following the specific invalid flag action. If SAMPLE_INT_CTRL_FAIL is generated in combination with another flag for the affected sample, then the action of diluting the sample from the SAMPLE_INT_CTRL_FAIL flag must be followed. Set up a new PCR run and retest this sample. If SAMPLE_POSITIVE_AND_INVALID flag is observed upon this repeat, the sample is given an indeterminate mutation status. |

| Flag              | Meaning                                                             | Action                                                                      |
|-------------------|---------------------------------------------------------------------|-----------------------------------------------------------------------------|
| MUTATION_EARLY_CT | Sample invalid $-\Delta C_T$ too low or $C_T$ is below cutoff range | Set up new PCR run to repeat sample paying close attention to mixing steps. |

## Troubleshooting Guide

This troubleshooting guide may be helpful in solving any problems that may arise. For more information, see also the Frequently Asked Questions page at our Technical Support Center: **www.qiagen.com/FAQ/FAQList.aspx**. The scientists in QIAGEN Technical Services are always happy to answer any questions you may have about the information and protocols in this handbook or sample and assay technologies (for contact information, see back cover or visit **www.qiagen.com**).

#### Comments and suggestions

#### NTC samples show positive results in the Green FAM channel

| Contamination occurred    | Repeat the PCR with new reagents in replicates.                                    |
|---------------------------|------------------------------------------------------------------------------------|
| during preparation of the | If possible, close the PCR tubes directly after addition of the sample to be       |
| PCR                       | tested.                                                                            |
|                           | Make sure that work space and instruments are decontaminated at regular intervals. |

#### No signal with the EGFR positive control

| a) | The selected fluorescence<br>channel for PCR data<br>analysis does not comply<br>with the protocol.                                                         | For data analysis, select the fluorescence channel Cycling Green for the analytical EGFR PCR and the fluorescence channel Cycling Yellow for the internal control PCR. |
|----|----------------------------------------------------------------------------------------------------|----------------------------------------------------------------------------------------------------|
| Ь) | Incorrect programming of<br>the temperature profile of<br>the Rotor Gene Q MDx<br>5plex HRM instrument                                                      | Compare the temperature profile with the protocol. If incorrect, repeat the run.                                                                                       |
| c) | Incorrect configuration of the PCR                                                                                                    | Check your work steps by means of the pipetting scheme and repeat the PCR, if necessary.                                                                               |
| d) | The storage conditions for<br>one or more kit components<br>did not comply with the<br>instructions given in<br>"Reagent Storage and<br>Handling" (page 18) | Check the storage conditions and the expiration date (see the kit label) of the reagents and use a new kit, if necessary.                                              |
| e) | The <i>therascreen</i> EGFR RGQ<br>PCR Kit has expired                                                                                                    | Check the storage conditions and the expiration date (see the kit label) of the reagents and use a new kit, if necessary.                                              |

# Quality Control

In accordance with QIAGEN's ISO-certified Quality Management System, each lot of the *therascreen* EGFR RGQ PCR Kit is tested against predetermined specifications to ensure consistent product quality.

## Limitations

Results from the product must be interpreted within the context of all relevant clinical and laboratory findings and are not to be used alone for diagnosis.

The product is to be used only by personnel specially instructed and trained in invitro diagnostics procedures and Rotor-Gene Q MDx 5plex HRM instruments.

The product is intended for use only on a Rotor-Gene Q MDx 5plex HRM real-time PCR cycler.

Strict compliance with the *therascreen EGFR RGQ PCR Kit Handbook* is required for optimal results. Dilution of the reagents, other than as described in this handbook, is not recommended and will result in a loss of performance.

It is important that the amount and quality of DNA in the sample is assessed prior to performing sample analysis using the *therascreen* EGFR RGQ PCR Kit. Additional Control Reaction Mix is provided to determine that the  $C_T$  value is acceptable for the assay. Absorbance readings must not be used as they do not correlate with the  $C_T$  values in fragmented DNA samples.

The primers in the EGFR Deletions Reaction mix have been designed to target multiple Exon 19 deletions, spanning nucleotides 55174772 to 55174795 (GRCh38 chr7), a range of 23 bp.

While the Exon 19 deletions assay has been analytically validated and demonstrated to detect 14 specified deletions within Exon 19 (see list in Table 1 of this handbook), it is, however, possible for additional mutations (including, but not limited to, additional Exon 19 deletions, Exon 19 insertions, and the L747P mutation) to be amplified by the Deletions primer set.

If present, such additional mutations will give rise to a "Deletions Detected" result for a given patient sample.

Additionally, it is possible for the L858Q mutation to be detected by the L858R assay. Therefore, if present in a patient sample, the L858Q mutation can give rise to an "L858R Detected" result.

Attention should be paid to expiration dates and storage conditions printed on the box and labels of all components. Do not use expired or incorrectly stored components.

# Performance Characteristics

## Analytical performance

The specific performance characteristics of the *therascreen* EGFR RGQ PCR Kit were determined by studies using FFPE tissue specimens collected from NSCLC patients and FFPE human cell lines (FFPE cell lines). The FFPE cell lines were generated using a lung carcinoma cell line (A549) to produce cell lines harboring the desired specific EGFR mutations. When tissue specimen or cell lines were not available, plasmid DNA was used.

Limit of blank (LOB), working range, cutoff values, and  $\Delta C_{T} cutoff$  ranges

A total of 417 FFPE samples were tested in a study following guidance in NCCLS EP17-A (2004) (12) to determine the LOB and  $\Delta C_T$  cutoff values for each mutation assay. In addition, the working range was determined. The  $\Delta C_T$  cutoff ranges are shown in Table 9.

| Assay      | C₁ range      | ΔC <sub>τ</sub> cutoff range (∆C <sub>τ</sub> ) |
|------------|---------------|-------------------------------------------------|
| T790M      | 0.00 to 40.00 | $-10.00 \ge to \le 7.40$                        |
| Deletions  | 0.00 to 40.00 | $-10.00 \ge to \le 8.00$                        |
| L858R      | 0.00 to 40.00 | $-10.00 \ge to \le 8.90$                        |
| L861Q      | 0.00 to 40.00 | $-10.00 \ge to \le 8.90$                        |
| G719X      | 0.00 to 40.00 | $-10.00 \ge to \le 8.90$                        |
| S768I      | 0.00 to 40.00 | $-10.00 \ge to \le 8.90$                        |
| Insertions | 0.00 to 40.00 | $-10.00 \ge to \le 8.00$                        |

Table 9. Established  $\Delta C_{T}$  cutoff ranges for each mutation assay

The control reaction  $C_T$  range was established as 23.70 to 31.10  $C_T$ .

The assay cutoffs and working ranges were verified using standards and further FFPE samples. During verification, the cutoffs were assessed for ability to distinguish the correct mutation in a background of wild type DNA by assessing each assay with high input genomic DNA and high input mutation DNA (see Cross-reactivity). The effect of input DNA on mutation call was also assessed (see Effect of DNA input on  $\Delta C_T$  values). A lower boundary to the range is introduced to exclude a PCR fluorescence artefact.

To assess performance of the *therascreen* EGFR RGQ PCR Kit in the absence of template, and to ensure that a blank sample or a sample with wild type DNA does not generate an analytical signal that might indicate a low concentration of mutation, samples with no template, and NSCLC EGFR wild type DNA were evaluated. The results demonstrated no positive mutation calls for NTC samples and for FFPE wild-type samples.

## Effect of DNA input on $\Delta C_{\text{T}}$ values

The DNA input level is defined as the total quantity of amplifiable EGFR DNA in a sample as determined by the  $C_T$  values from the control reaction. To demonstrate that the performance of the *therascreen* EGFR RGQ PCR Kit is consistent across the control reaction  $C_T$  range (23.70–31.10), all 7 EGFR mutation assays were tested against a 6-point, 1-in-3 dilution series (DNA extracted from FFPE cell lines). The target  $C_T$  for dilution 1 for each mutation was approximately 24.70. The final dilution, which gave a  $C_T$  of approximately 32–33, was outside of control reaction  $C_T$  range. Overall, the  $\Delta C_T$  values measured at different total DNA input levels were consistent across the working range of the *therascreen* EGFR RGQ PCR Kit.

### Cross-reactivity

Wild-type EGFR DNA at high DNA input was tested to assess non-specific amplification. The results demonstrated that the lowest  $\Delta C_T$  values exceeded the established cutoffs, indicating no non-specific amplification.

FFPE cell lines at high DNA input were tested against all reaction mixes to assess potential cross-reactivity. The results demonstrated no impact due to cross reactivity between mutant reactions. The minimum  $\Delta C_T$  values were all higher than the respective assay cutoff values for all non-matching reaction mixes and DNA samples.

## Accuracy: Comparison to the analytical reference method

A study demonstrated the concordance in mutation detection of the *therascreen* EGFR RGQ PCR Kit relative to bi-directional Sanger sequencing. In this study, 360 FFPE samples were tested.

Samples with both Sanger and *therascreen* EGFR RGQ PCR Kit valid results were analyzed to assess the Positive Percent Agreement (PPA), Negative Percent Agreement (NPA), and Overall Percent Agreement (OPA). These percentages, together with the corresponding two-sided 95% confidence intervals (CI), are summarized in Table 10.

#### Table 10. Analysis of agreement

| Measure                    | Percent agreement (N) | 95% CI       |
|----------------------------|-----------------------|--------------|
| Positive Percent Agreement | 99.4% (157/158)       | 96.5%–100.0% |
| Negative Percent Agreement | 86.6% (175/202)       | 81.2%-91.0%  |
| Overall Percent Agreement  | 92.2% (332/360)       | 89.0%-94.8%  |

For the 28 discordant Overall Percentage Agreement results:

- 1 (3.6%) sample was wild-type (i.e., no mutation detected) by the *therascreen* EGFR RGQ PCR Kit but mutation detected results by Sanger sequencing.
- 27 (96.4%) samples were mutation detected by the *therascreen* EGFR RGQ PCR Kit but wild-type results by Sanger sequencing.

## Limit of detection (LOD) values

A study was conducted to determine the LOD of each of the 29 EGFR mutations. LOD was defined as the lowest amount of mutant DNA in a background of wild type DNA at which a mutant sample will provide mutation positive results in 95% of the test results (C<sub>95</sub>).

To determine the LOD for each mutation, samples with different percentages of mutation were prepared at low and high input DNA concentrations and tested with the *therascreen* EGFR RGQ PCR Kit (Table 11). The LOD for each assay was calculated by logistic regression. To verify the LOD, mutation samples at the determined LOD were tested and the positive test rate verified.

|      |           |            |                       | <u>LOD (%</u>      | <u>mutant)</u>    |
|------|-----------|------------|-----------------------|--------------------|-------------------|
| Exon | Mutation  | COSMIC* ID | Base change           | Low                | High              |
| 18   | G719A     | 6239       | 2156G>C               | 7.41†              | 1.57†             |
|      | G719S     | 6252       | 2155G>A               | 5.08 <sup>‡</sup>  | 7.75§             |
|      | G719C     | 6253       | 2155G>T               | 10.30 <sup>‡</sup> | _1                |
| 19   | Deletions | 12384      | 2237_2255>T           | 1.58§              | 0.49 <sup>§</sup> |
|      |           | 12387      | 2239_2258>CA          | 4.91†              | 1.48†             |
|      |           | 12419      | 2238_2252>GCA         | 16.87†             | 12.47†            |
|      |           | 12422      | 2238_2248>GC          | 3.24 <sup>†</sup>  | 1.65†             |
|      |           | 13551      | 2235_2252>AAT         | 4.24 <sup>†</sup>  | 1.41†             |
|      |           | 12678      | 2237_2251del15        | 0.55§              | 0.24§             |
|      |           | 6218       | 2239_2247del9         | 8.47†              | _1                |
|      |           | 12728      | 2236_2253del18        | 2.43†              | _1                |
|      |           | 12367      | 2237_2254del18        | 2.72†              | _1                |
|      |           | 6210       | 2240_2251del12        | 4.09†              | _1                |
|      |           | 6220       | 2238_2255del18        | 2.70†              | 0.82†             |
|      |           | 6223       | 2235_2249del15        | 6.40†              | 1.63†             |
|      |           | 6225       | 2236_2250del15        | 2.80†              | 1.42†             |
|      |           | 6254       | 2239_2253del15        | 0.86§              | 0.47§             |
|      |           | 6255       | 2239_2256del18        | 0.14§              | 0.05§             |
|      |           | 12369      | 2240_2254del15        | 4.94§              | 1.56§             |
|      |           | 12370      | 2240_2257del18        | 8.10§              | 2.08§             |
|      |           | 12382      | 2239_2248TTAAGAGAAG>C | 0.25§              | 0.10§             |
|      |           | 12383      | 2239_2251>C           | 4.58 <sup>§</sup>  | 1.74§             |

#### Table 11. LOD established using low and high DNA input FFPE clinical specimens, FFPE cell lines or plasmids

|      |            |            |                           | <u>LOD (%</u>            | <u>mutant)</u>    |
|------|------------|------------|---------------------------|--------------------------|-------------------|
| Exon | Mutation   | COSMIC* ID | Base change               | Low                      | High              |
| 20   | S768I      | 6241       | 2303G>T                   | 7.66†                    | 2.18 <sup>†</sup> |
|      | Insertions | 12376      | 2307_2308insGCCAGCGT<br>G | 11.61†                   | _1                |
|      |            | 12378      | 2310_2311insGGT           | 4.91†                    | 1.31†             |
|      |            | 12377      | 2319_2320insCAC           | 2.40†                    | 0.65†             |
|      | T790M      | 6240       | 2369C>T                   | <b>9.72</b> <sup>†</sup> | 5.09†             |
| 21   | L858R      | 6224       | 2573T>G                   | 5.94 <sup>†</sup>        | 1.13†             |
|      | L861Q      | 6213       | 2582T>A                   | 2.22†                    | 0.66†             |
|      |            |            |                           |                          |                   |

\* COSMIC: Catalogue of somatic mutations in cancer: http://cancer.sanger.ac.uk/.

<sup>†</sup> LOD values were established using cell lines

<sup>‡</sup> LOD values were established using plasmids

<sup>§</sup> LOD values were established using clinical samples

<sup>¶</sup> Not assessed

## Interference

#### Effects of necrotic tissue

NSCLC FFPE clinical specimens with necrotic tissue content up to 50% for both EGFR mutant and wild-type specimens did not interfere with call results of the *therascreen* EGFR RGQ PCR Kit.

#### Exogenous substances

Potential interfering substances present in the DNA extraction process were tested in mutant and wild-type samples at 10x concentration: paraffin wax, xylene, ethanol, and Proteinase K. The results demonstrated that these substances did not interfere with the call results of the *therascreen* EGFR RGQ PCR Kit.

## Reproducibility

### Lot-to-lot reproducibility

The *therascreen* EGFR RGQ PCR Kit test system utilizes two separate kits: the QIAamp DSP DNA FFPE Tissue Kit or QIAamp DNA FFPE Tissue Kit for isolation of DNA, and the *therascreen* EGFR RGQ PCR Kit for the amplification of DNA and detection of EGFR mutation status. Lotto-lot reproducibility and interchangeability were demonstrated using 3 lots of the QIAamp DSP DNA FFPE Tissue Kit and 3 lots of the *therascreen* EGFR RGQ PCR Kit. The overall percentage of correct calls across lots for EGFR mutation assay was 97.8% (317/324) and that for wild-type samples was 100% (379/379).

#### Specimen handling

The reproducibility of the QIAamp DSP DNA FFPE Tissue Kit was examined using sections taken from three FFPE specimen blocks, specifically the exon 19 deletion mutation (2235-2249 del15), the exon 21 L858R mutation, and one wild type. For each specimen, extractions were carried out in duplicate at 3 sites and tested on 3 nonconsecutive days over a period of 6 days, yielding a total of 18 data points per specimen. At each site, 2 operators conducted the testing using 1 lot of the QIAamp DSP DNA FFPE Tissue Kit (1 lot per site, 3 lots total) in combination with the same lot of the *therascreen* EGFR RGQ PCR Kit reagents across sites. All mutant and wild type specimen results were valid and yielded the expected call result (correct call = 100%, 18/18 for each specimen), supporting the reproducibility and repeatability for the *therascreen* EGFR RGQ PCR Kit at the pre-analytical step of DNA isolation.

#### Precision and reproducibility

The precision and reproducibility of the *therascreen* EGFR RGQ PCR Kit was investigated by testing DNA extracted from NSCLC FFPE clinical specimens or FFPE cell lines, representing all seven mutation assays in the *therascreen* EGFR RGQ PCR Kit. NSCLC wild-type FFPE clinical specimens were also included in the study (Table 12).

A matrix study design was implemented to assess assay reproducibility by testing samples at 3 laboratories (sites) with 3 lots of *therascreen* EGFR RGQ PCR Kit (3 lots across 3 sites) using 2 operators per site on 2 instruments per site, with each sample (prepared at a level close to the LOD) tested in duplicate over a total of 16 days. Reproducibility for each individual mutation was conducted over nonconsecutive days at each site. The proportion of correct calls is shown in Table 12, next page.

|           |            |            | Calls         |           | % Correct                 |
|-----------|------------|------------|---------------|-----------|---------------------------|
| Exon      | Mutation   | COSMIC* ID | Correct/total | % Correct | Lower one-sided<br>95% Cl |
| 18        | G719A      | 6239       | 77/78         | 98.72     | 94.06                     |
| 19        | Deletions  | 12384      | 92/92         | 100       | 96.80                     |
|           |            | 12387      | 95/95         | 100       | 96.90                     |
|           |            | 12419      | 83/83         | 100       | 96.46                     |
|           |            | 12422      | 94/94         | 100       | 96.86                     |
|           |            | 13551      | 95/95         | 100       | 96.90                     |
|           |            | 6220       | 96/96         | 100       | 96.93                     |
|           |            | 6223       | 95/95         | 100       | 96.90                     |
|           |            | 6225       | 91/95         | 95.79     | 90.62                     |
|           |            | 6254       | 92/92         | 100       | 96.80                     |
|           |            | 6255       | 94/96         | 97.92     | 93.59                     |
|           |            | 12369      | 95/95         | 100       | 96.90                     |
|           |            | 12370      | 62/63         | 98.41     | 92.69                     |
|           |            | 12382      | 92/95         | 96.84     | 92.04                     |
|           |            | 12383      | 93/93         | 100       | 96.83                     |
| 20        | S768I      | 6241       | 82/82         | 100       | 96.41                     |
|           | Insertions | 12376      | 92/92         | 100       | 96.80                     |
|           |            | 12378      | 93/93         | 100       | 96.83                     |
|           |            | 12377      | 94/94         | 100       | 96.86                     |
|           | T790M      | 6240       | 92/92         | 100       | 96.80                     |
| 21        | L858R      | 6224       | 83/84         | 98.81     | 94.48                     |
|           | L861Q      | 6213       | 84/84         | 100       | 96.50                     |
| Wild-type | _          | _          | 77/78         | 98.72     | 94.06                     |

#### Table 12. Assay reproducibility – proportion of correct calls for EGFR mutations tested

\* COSMIC: Catalogue of somatic mutations in cancer: http://cancer.sanger.ac.uk/.

A variance component analysis was used to estimate the standard deviation and 95% confidence intervals for within-run, between-run, between-day, between-lot, and between-site variability. Across all variance components, the total coefficient of variation (CV) was  $\leq$ 14.11% for all EGFR mutations tested. Across all mutant panel members, the percentage CV was  $\leq$ 8.33% for between-lots, between-days, and between-runs. The percentage CV for within run variability (repeatability/precision) ranged from 5.99% to 13.49%.

# **Clinical Performance**

## Clinical outcome data: GIOTRIF®

The LUX-Lung 3 clinical trial was an international, multicenter, open label, randomized Phase 3 trial of afatinib versus chemotherapy as first-line treatment for patients with stage IIIB or IV adenocarcinoma of the lung harboring an EGFR-activating mutation (ClinicalTrials.gov number NCT00949650). The eligibility of a patient for enrollment onto the trial was determined by testing the EGFR mutation status of the patient using the Clinical Trial Assay (CTA). Retrospective testing of tissue specimens was performed using the *therascreen* EGFR RGQ PCR Kit. A bridging study was conducted to assess the concordance between the *therascreen* EGFR RGQ PCR Kit and the CTA.

Based on the CTA test results, 345 patients were in the randomized set (afatinib: 230 patients; chemotherapy: 115 patients). The primary efficacy outcome was progression-free survival (PFS) as assessed by an independent review committee (IRC). Among the 345 randomized patients, tumor samples from 264 patients (afatinib: 178 patients; chemotherapy: 86 patients) were tested retrospectively using the *therascreen* EGFR RGQ PCR Kit. A statistically significant improvement in PFS as determined by the IRC was demonstrated for patients randomized to afatinib compared to those randomized to chemotherapy, in overall CTA+ population and the *therascreen* EGFR RGQ PCR Kit+/CTA+ population. The overall efficacy results are summarized in Table 13 and Figure 19.

|                                                                                      | therascreen EGFR RGQ PCR Kit+/<br>CTA+ population n = 264 |                     | CTA+ population, n = 345 |                     |
|--------------------------------------------------------------------------------------|-----------------------------------------------------------|---------------------|--------------------------|---------------------|
| Parameter                                                                            | Chemotherapy<br>n = 86                                    | Afatinib<br>n = 178 | Chemotherapy<br>n = 115  | Afatinib<br>n = 230 |
| <b>Progression-free survival (PFS)</b><br>Number of deaths or<br>progressions, N (%) | 53 (61.6%)                                                | 120 (67.4%)         | 69 (60.0%)               | 152 (66.1%)         |
| Median PFS (months)                                                                  | 6.9                                                       | 11.2                | 6.9                      | 11.1                |
| Median PFS 95% CI                                                                    | 5.3, 8.2                                                  | 9.7, 13.7           | 5.4, 8.2                 | 9.6, 13.6           |
| Hazard ratio                                                                         | 0.4                                                       | 49                  | 0.5                      | 8                   |
| Hazard ratio 95% CI                                                                  | 0.35,                                                     | 0.69                | 0.43,                    | 0.78                |
| P-value (stratified log-rank test)*                                                  | <0.0                                                      | 001                 | <0.0                     | 001                 |

Table 13. Clinical benefit of patients tested with the *therascreen* EGFR RGQ PCR Kit in the LUX-Lung 3 clinical trial population

\* Stratified by EGFR mutation status and race.

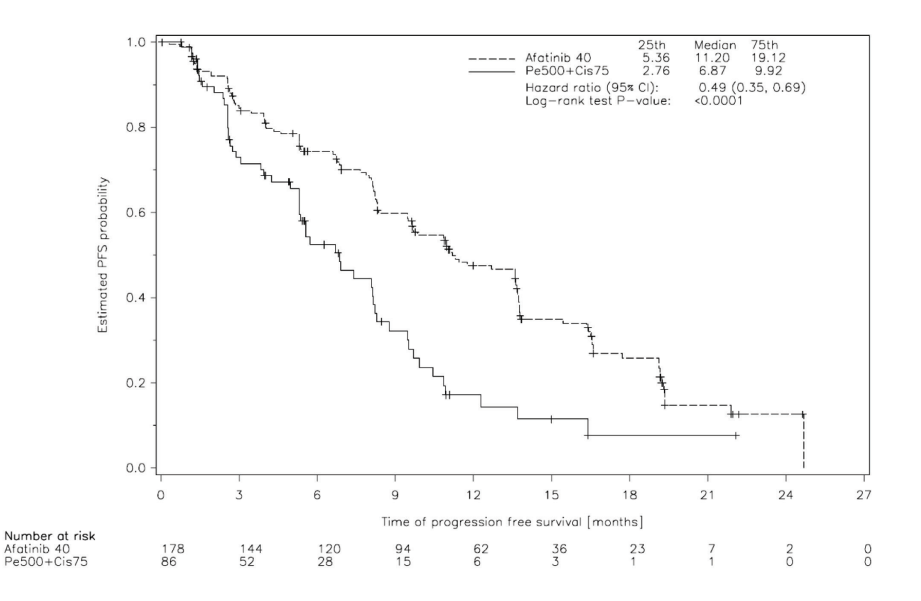

## Figure 19. Kaplan-Meier curve of progression-free survival (PFS) by independent review by treatment group (*therascreen* EGFR RGQ PCR Kit+/CTA+ population).

Analysis of the *therascreen* EGFR RGQ PCR Kit+/CTA+ subset (n = 264) revealed that those patients treated with afatinib had a significant increase in PFS time (median PFS 11.2 versus 6.9 months) and are less likely to have an event of progressive disease or death (HR = 0.49, 95 % CI [0.35; 0.69], p<0.0001) than patients treated with chemotherapy. The observed clinical benefit in the subset of patients tested with the *therascreen* EGFR RGQ PCR Kit was comparable to that observed in the full study population (n = 345).

## Clinical outcome data: IRESSA®

The IRESSA Follow-up Measure (IFUM) trial was a Phase-4, open-label, single-arm study (NCT01203917) to characterize the efficacy and safety/tolerability of first-line gefitinib in Caucasian patients with stage IIIA/B/IV, EGFR mutation-positive locally advanced or metastatic NSCLC. The IFUM study was designed to evaluate the objective response rate by RECIST criteria in prospectively selected EGFR mutant NSCLC Caucasian patients.

Eligible patients were required to have a deletion in EGFR exon 19, L858R, L861Q, or G719X substitution mutation and no T790M or S768I mutation or exon 20 insertions in tumor specimens as prospectively determined by the CTA. Retrospective testing of specimens from patients screened for IFUM clinical trial was performed using the companion diagnostic *therascreen* EGFR RGQ PCR Kit. A bridging study was conducted to assess the concordance of the *therascreen* EGFR RGQ PCR Kit with the CTA used to select patients for the IFUM clinical trial. The overall concordance between the two assays for detecting EGFR exon 19 deletions and L858R mutation was 98.2% (n = 700/713; 95% CI: 96.9%, 99.0%) with the PPA of 88.2% (n = 90/102; 95%CI: 80.4%, 93.8% and the NPA of 99.8% (n = 610/611; 95% CI: 99.1%, 100.0%).

CTA test results were obtained for 859 screened patients, of which 106 patients were eligible for treatment with gefitinib. Of 859 samples with a CTA result, 765 samples were available for testing retrospectively by the *therascreen* EGFR RGQ PCR Kit, including 87 samples that were EGFR mutation positive by both the CTA and *therascreen* EGFR RGQ PCR Kit.

The major efficacy outcome was objective response rate (ORR) as assessed by a Blinded Independent Central Review (BICR) and investigators. The observed clinical benefit in the subset of patients tested with the *therascreen* EGFR RGQ PCR Kit was comparable to that observed in the full study population.

The overall efficacy results are summarized in Table 14.

| Table 14, chilical benefit of panetits lesied with the <i>metascreen</i> Lork kow rick kit in the from chilical that population | Table 14. Clinical benefit of | patients tested with the there | ascreen EGFR RGQ PCR Kit in | the IFUM clinical trial population |
|----------------------------------------------------------------------------------------------------|-------------------------------|--------------------------------|-----------------------------|------------------------------------|
|----------------------------------------------------------------------------------------------------|-------------------------------|--------------------------------|-----------------------------|------------------------------------|

| Parameter                                      | therascreen EGFR RGQ PCR Kit+<br>population, n = 87 | CTA+ population,<br>n = 106 |
|------------------------------------------------|-----------------------------------------------------|-----------------------------|
| Objective response rate (ORR) by BICR          |                                                     |                             |
| Number of responses (N)                        | 42                                                  | 53                          |
| ORR, % (95% CI)                                | 48.3 (38.1–58.6)                                    | 50.0 (40.6–59.4)            |
| Median duration of response (months)           | 6.9 (5.6–11.4)                                      | 6.0 (5.6–11.1)              |
| Objective response rate (ORR) by investigators |                                                     |                             |
| Number of responses (N)                        | 62                                                  | 74                          |
| ORR, % (95% CI)                                | 71.3 (61.0–79.7)                                    | 69.8 (60.5–77.7)            |
| Median duration of response (months)           | 8.3 (7.2–11.3)                                      | 8.3 (7.6–11.3)              |

BICR: Blinded independent central review; CI: Confidence interval; CTA: Clinical trial assay.

Note: Kit + are results positive for exon 19 deletions/L8585R/L861Q/G719X.

Given that the *therascreen* EGFR RGQ PCR Kit was not used to select patients for the IFUM clinical trial, additional efficacy analyses were conducted to consider patients who were not included in the trial because they were tested negative by the CTA but could have been tested positive by the *therascreen* EGFR RGQ PCR Kit (i.e., *therascreen* EGFR RGQ PCR Kit+/CTA-), as well as patients who were enrolled in the trial but did not have valid retest results from the *therascreen* EGFR RGQ PCR Kit (i.e., *therascreen* EGFR RGQ PCR Kit unknown/CTA+). Results from all of the hypothetical analyses were generally similar to those from the primary efficacy analysis.

## References

- Pao, W. and Miller, V.A. (2005) Epidermal growth factor receptor mutations, small molecule kinase inhibitors, and non-small-cell lung cancer: current knowledge and future directions. J. Clin. Oncol. 23, 2556.
- 2. Johnson, B.E. and Jaenne, P.A. (2005) Epidermal growth factor receptor mutations in patients with non-small cell lung cancer. Cancer Res. **65**, 7525.
- Inoue, A., et al. (2006) Prospective Phase II study of gefitinib for chemotherapy-naive patients with advanced non-small cell lung cancer with epidermal growth factor receptor gene mutations. J. Clin. Oncol. 24, 3340.
- Asahina, H., et al. (2006) A Phase II study of gefitinib as a first-line therapy for advanced non-small cell lung cancers with epidermal growth factor receptor (EGFR) gene mutations. 42nd Ann Mtg of the American Society of Clinical Oncology (ASCO), Atlanta 2 6 June 2006. J. Clin. Oncol. 24 (18S) (Suppl), Abstr 13014.
- Paz-Ares, L. et al. A prospective phase II trial of erlotinib in advanced non-small cell lung cancer (NSCLC) patients (p) with mutations in the tyrosine kinase (TK) domain of the epidermal growth factor receptor (EGFR). 42nd Ann Mtg of the American Society of Clinical Oncology (ASCO), Atlanta 2 6 June 2006. J. Clin. Oncol. 24 (18S) (Suppl), Abstr 7020.
- Kobayashi, K., et al. (2008) First-line gefitinib for poor PS patients with EGFR mutations. 44th Ann Mtg of the American Society of Clinical Oncology (ASCO), Chicago 31 May 3 June 2008. J. Clin. Oncol. 26 (15S) (Suppl), Abstr 8070.
- 7. Sequist, L.V., et al. (2008) First-line gefitinib in patients with advanced non-small cell lung cancer harbouring somatic EGFR mutations. J. Clin. Oncol. **15**, 2442.
- Porta, R. et al. (2008) Erlotinib customization based on epidermal growth factor receptor (EGFR) mutations in stage IV non-small-cell lung cancer (NSCLC) patients (p). J. Clin. Oncol. 26 (May 20 suppl), abstr 8038.
- Jaene, P.A. and Johnson, B.E. (2006) Effect of epidermal growth factor receptor tyrosine kinase domain mutations on the outcome of patients with non-small cell lung cancer treated with epidermal growth factor receptor tyrosine kinase inhibitors. Clin. Cancer Res. 12, 4416s.
- 10. Whitcombe, D. et al. (1999) Detection of PCR products using self-probing amplicons and fluorescence. Nature Biotech. **17**, 804.
- 11. Thelwell, N. et al. (2000) Mode of action and application of Scorpion primers to mutation detection. Nucleic Acids Res. **28**, 3752.
- Clinical and Laboratory Standards Institute (CLSI) (2004). Protocols for Determination of Limits of Detection and Limits of Quantitation: Approved Guideline, 1st ed. CLSI Document EP-17A. Wayne, PA: Clinical and Laboratory Standards Institute (formerly NCCLS).

# Symbols

The following symbols may appear on the packaging and labeling:

| Symbol            | Symbol definition                                                                      |
|-------------------|----------------------------------------------------------------------------------------|
| ∑                 | Contains reagents sufficient for <n> reactions</n>                                     |
| $\mathbf{\Sigma}$ | Use by                                                                                 |
| IVD               | In vitro diagnostic medical device                                                     |
| REF               | Catalog number                                                                         |
| LOT               | Lot number                                                                             |
| MAT               | Material number                                                                        |
| 类                 | Protect from light                                                                     |
| GTIN              | Global Trade Item Number                                                               |
| Rn                | R is for revision of the Instructions for Use (Handbook), and n is the revision number |
|                   | Temperature limitation                                                                 |
|                   | Manufacturer                                                                           |
| i                 | Consult instructions for use                                                           |
|                   | Caution                                                                                |

## Appendix A: *therascreen* EGFR RGQ PCR Kit Manual Protocol

This section contains instructions for using the *therascreen* EGFR RGQ PCR Kit with Rotor-Gene Q software version 2.3.5 or later in the open mode (i.e., without using the Rotor-Gene Q *therascreen* EGFR CE Assay Package).

## General information

- For a list of materials required, refer to Materials Required but Not Provided.
- For full instructions on sample preparation and sample layout, refer to Protocol: Sample assessment and Protocol: EGFR mutation detection.
- Ensure cycling parameters are correct before starting each run.

### Protocol: Creating a temperature profile

Before starting, create a temperature profile for the *therascreen* EGFR RGQ PCR Kit analysis. The cycling parameters are the same for DNA sample assessment and EGFR mutation detection.

#### Procedure

A summary of cycling parameters is shown in Table 15.

#### Table 15. Temperature profile

| Cycles | Temperature | Time       | Data acquisition |
|--------|-------------|------------|------------------|
| 1      | 95°C        | 15 minutes | None             |
| 40     | 95°C        | 30 seconds | None             |
|        | 60°C        | 60 seconds | Green and Yellow |

- Double-click the Rotor-Gene Q Series Software 2.3 icon on the desktop of the computer connected to the Rotor-Gene Q MDx 5plex HRM instrument.
- To create a new template, select Empty Run, then click New to enter the "New Run Wizard."
- Select 72-well rotor as the rotor type. Confirm that the locking ring is attached and check the Locking Ring Attached box. Click Next (Figure 20).

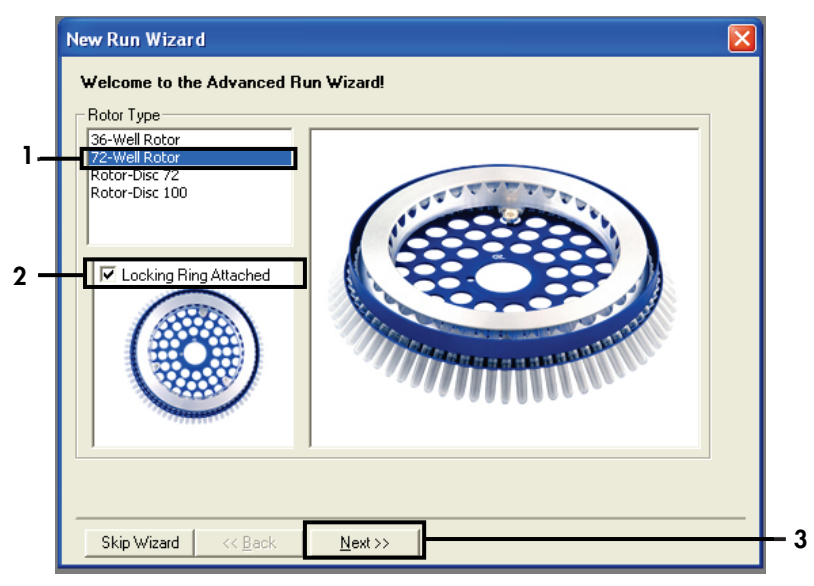

Figure 20. The "New Run Wizard" dialog box. 1 = "Rotor type"; 2 = "Locking Ring Attached" box; 3 = "Next."

4. Enter the name of the operator. Add any notes and enter the reaction volume as **25**. Ensure that **1**, **2**, **3**... is specified in the **Sample Layout** field. Click **Next** (Figure 21).

| New Run Wizard 🛛 🔀                      |                                                                  |                  |                     |  |                                                                                                    |  |  |
|-----------------------------------------|------------------------------------------------------------------|------------------|---------------------|--|----------------------------------------------------------------------------------------------------|--|--|
| This screen displa<br>clicking Next whe | This box displays<br>help on elements in<br>the wizard. For help |                  |                     |  |                                                                                                    |  |  |
| Operator :                              | NAME                                                             |                  | your mouse over the |  |                                                                                                    |  |  |
| Notes :                                 |                                                                  |                  |                     |  | item tor help. You<br>can also click on a<br>combo box to display<br>help about its<br>available settings. |  |  |
| Reaction<br>Volume (μL):                | 25                                                               |                  |                     |  |                                                                                                    |  |  |
| Sample Layout :                         | 1, 2, 3                                                          |                  | •                   |  |                                                                                                    |  |  |
|                                         |                                                                  |                  |                     |  |                                                                                                    |  |  |
| Skip Wizard                             | << <u>B</u> ack                                                  | <u>ivi</u> ext>> | 1                   |  | 3                                                                                                    |  |  |

Figure 21. Entering operator name and reaction volumes. 1 = "Operator" dialog field and "Notes" dialog field; 2 = "Reaction Volume" field and "Sample Layout" field; 3 = "Next."

5. Click **Edit Profile** in the "New Run Wizard" dialog box (Figure 22) and check the run parameters according to the following steps.

| New Run    | Wizard           |                 |      |                 |                |                                                |
|------------|------------------|-----------------|------|-----------------|----------------|------------------------------------------------|
| Temperatu  | re Profile :     |                 |      |                 |                | Click this button to                           |
| Edit Profi | le               |                 |      |                 |                | edit the profile<br>shown in the box<br>above. |
| Name       | stup :<br>Couroo | Detector        | Gain | 1               | <br>Create New |                                                |
| Green      | 470nm            | 510nm           | 5    |                 | <br>5.0        |                                                |
| Yellow     | 530nm            | 555nm           | 5    |                 | Edit           |                                                |
| Orange     | 585nm            | 610nm           | 5    |                 | Edit Gain      |                                                |
| Hed        | 625nm            | 550nm<br>710km  | 5    |                 | Bemove         |                                                |
| HBM        | 460nm            | 510nm           | 7    |                 |                |                                                |
|            |                  |                 |      |                 | Heset Defaults |                                                |
| Gain Opti  | misation         |                 |      |                 |                |                                                |
| Skip W     | /izard           | << <u>B</u> ack |      | <u>N</u> ext >> |                |                                                |

Figure 22. "Edit Profile" in the "New Run Wizard."

6. Click Insert after and select New Hold at Temperature (Figure 23).

| n Edit Profile                                                                                                    |        |
|----------------------------------------------------------------------------------------------------|--------|
| New Open Save As Help<br>The run will take approximately 0 second(s) to complete. The graph below represents the run to be performed : |        |
| Click on a cycle below to modify it :                                                                                                  | 1<br>2 |
| Copy of Current Step                                                                                                    |        |

Figure 23. Inserting an initial incubation step. 1 = "Insert after"; 2 = "New Hold at Temperature."

 Set the value in the Hold Temperature field to 95°C and the value in the Hold Time field to 15 mins 0 secs. Click Insert After, then select New Cycling (Figure 24).

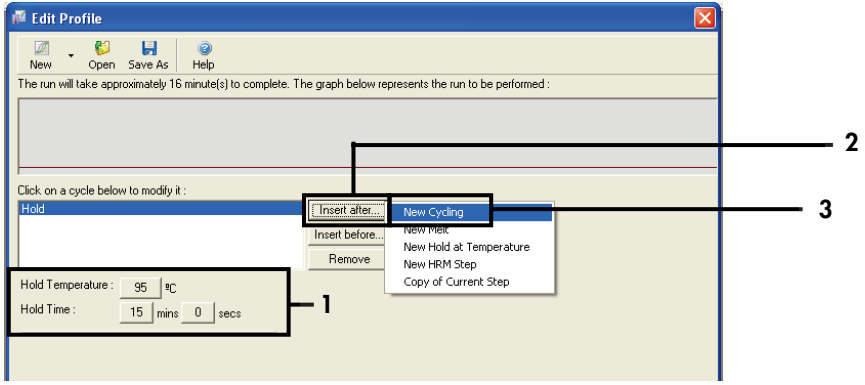

Figure 24. Initial incubation step at 95°C. 1 = "Hold Temperature and Hold Time"; 2 = "Insert after"; 3 = "New Cycling".

8. Set the number of cycle repeats to **40**. Select the first step and set to **95°C** for **30 seconds** (Figure 25).

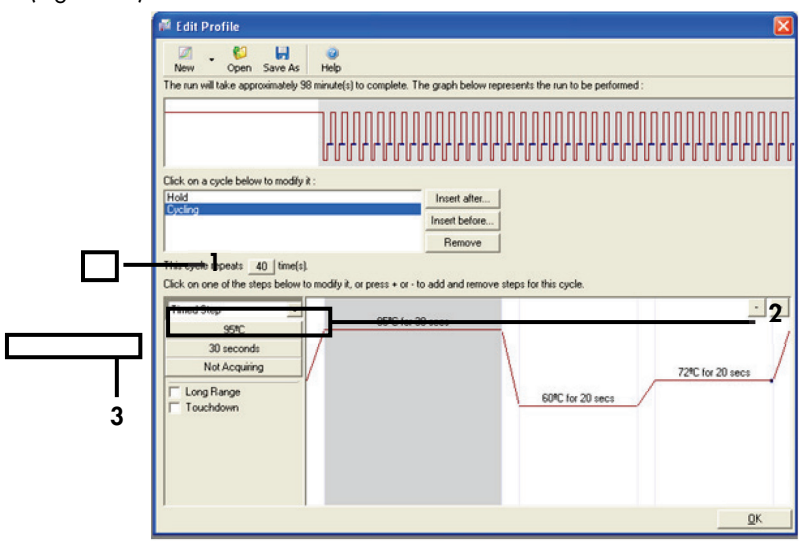

Figure 25. Cycling step at 95°C. 1 = "Cycle repeats" box; 2 = Step one: temperature setting; 3 = Step one: time setting.

 Highlight the second step and set to 60°C for 60 seconds. Click Not Acquiring to enable data acquisition during this step. Figure 26).

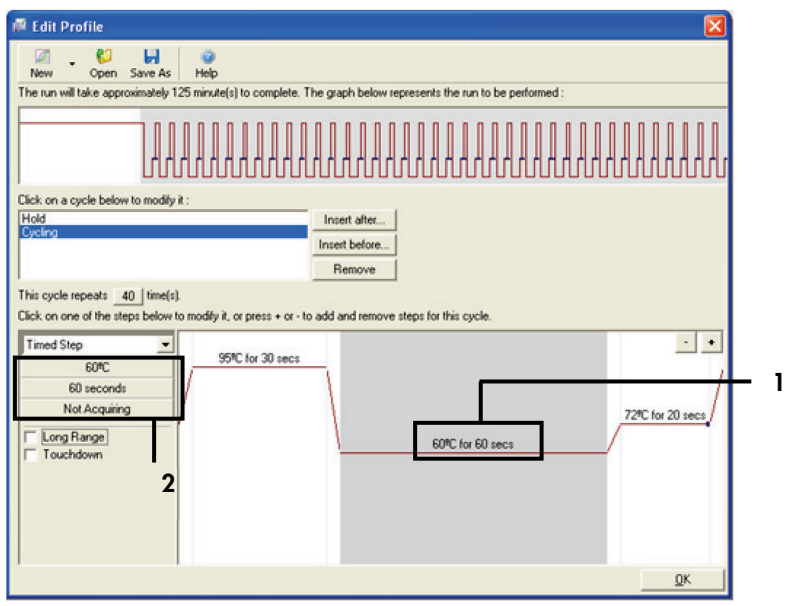

Figure 26. Cycling step at 60°C. 1 = Step two: temperature and time setting; 2 = "Not Acquiring."

10. Select **Green** and **Yellow** as acquiring channels. Click > to transfer these channels from the Available Channels list to the **Acquiring Channels** section. Click **OK** (Figure 27).

| on                                                                                                    |                                                                                                    |                                                                                                    |                                                                                                    |  |  |  |  |  |
|----------------------------------------------------------------------------------------------------|----------------------------------------------------------------------------------------------------|----------------------------------------------------------------------------------------------------|----------------------------------------------------------------------------------------------------|--|--|--|--|--|
| evious : [                                                                                                    | (New Acqui                                                                                                    | sition)                                                                                                    |                                                                                                    |  |  |  |  |  |
| n Configu<br>Channels                                                                                                    | ration :                                                                                                    | Acquiring Channets :                                                                                                    | - 1                                                                                                    |  |  |  |  |  |
| To acquire from a channel, select it from the list in the left and click >. To stop acquiring from a channel, select it in the right-hand list and click <. To remove all acquisitions, click < <table>          Dye Chart &gt;&gt;         Don't Acquire         Help</table> |                                                                                                    |                                                                                                    |                                                                                                    |  |  |  |  |  |
| Source                                                                                                    | Detector                                                                                                    | Dyes                                                                                                    |                                                                                                    |  |  |  |  |  |
| 470nm                                                                                                    | 510nm                                                                                                    | FAM <sup>®</sup> , SYBR Green 1 <sup>®</sup> , Fluorescein, EvaGreen <sup>®</sup> , Alexa Fluor 488 <sup>®</sup>                     |                                                                                                    |  |  |  |  |  |
| 530nm                                                                                                    | 555nm                                                                                                    | JOE <sup>(1)</sup> , VIC <sup>(1)</sup> , HEX, TET <sup>(1)</sup> , CAL Fluor Gold 540 <sup>(1)</sup> , Yakima Yellow <sup>(1)</sup> |                                                                                                    |  |  |  |  |  |
| 585nm                                                                                                    | 610nm                                                                                                    | R0X <sup>1</sup> , CAL Fluor Red 610 <sup>1</sup> , Cy3.5 <sup>1</sup> , Texas Red <sup>1</sup> , Alexa Fluor 568 <sup>1</sup>       |                                                                                                    |  |  |  |  |  |
| 625nm                                                                                                    | 660nm                                                                                                    | Cy5 <sup>1</sup> , Quasar 670 <sup>1</sup> , Alexa Fluor 633 <sup>1</sup>                                                            |                                                                                                    |  |  |  |  |  |
| 680nm                                                                                                    | 710hp                                                                                                    | Quasar705 <sup>3</sup> , Alexa Fluor 680 <sup>3</sup>                                                                                |                                                                                                    |  |  |  |  |  |
| 460nm                                                                                                    | 510nm                                                                                                    | SYTO 9 <sup>1</sup> , EvaGreen <sup>1</sup>                                                                                          |                                                                                                    |  |  |  |  |  |
|                                                                                                    | evious : [ ]<br>Configu<br>Channels<br>Channels<br>from a c<br>releact it in<br>source<br>Source<br>Source<br>Samme<br>Sebren<br>685mm<br>680mm<br>460mm | evious : [New Acqui<br>in Configuration :                                                                                            | Series       Acquiring Channels :         Configuration :       Channels :         Channels :       Acquiring Channels :         Series       Series         Image: Series       Series         Series       Series         Series |  |  |  |  |  |

Figure 27. Acquiring at cycling step of 60°C. 1 = Selected channels; 2 = "OK."

11. Highlight the third step and click - to delete. Click OK (Figure 28).

| Edit Profile                                                         | S S S S S S S S S S S S S S S S S S S          |
|----------------------------------------------------------------------|------------------------------------------------|
| New Open Save As                                                     |                                                |
| The run will take approximately 135 minute(s) to complete. The gr    | aph below represents the run to be performed : |
|                                                                      |                                                |
| Click on a cycle below to modify it :                                |                                                |
| Hold In<br>Cycling                                                   | rent alter                                     |
| Inc                                                                  | sit before                                     |
| This curle reneate                                                   | 10000VB                                        |
| Click on one of the steps below to modify it, or press + or - to add | and remove steps for this cycle.               |
| Timed Step                                                           |                                                |
| 72%C 95%C for 30 secs                                                |                                                |
| 20 seconds                                                           | /                                              |
| Acquiring to Cycling B                                               | 72tC for 20 secs                               |
| Long Range                                                           | 60°C for 60 secs                               |
| Touchdown                                                            |                                                |
|                                                                      |                                                |
|                                                                      |                                                |
|                                                                      |                                                |
|                                                                      | QK                                             |
|                                                                      |                                                |

Figure 28. Removal of the extension step. 1 = Third step; 2 = Delete; 3 = "OK."

12. In the next dialog box, click Gain Optimization (Figure 29).

| New Run         | Wizard         |                 |      |                 |                |                                                                                                    |
|-----------------|----------------|-----------------|------|-----------------|----------------|----------------------------------------------------------------------------------------------------|
| Temperatu       | re Profile :   |                 |      |                 |                | This box displays                                                                                                    |
| Edit Profil     |                |                 |      |                 |                | help on elements in<br>the wizard. For help<br>on an item, hover<br>your mouse over the<br>item for help. You<br>can also click on a<br>combo box to display<br>help about its<br>available settings. |
| Name            | Source         | Detector        | Gain | [               | Create New     |                                                                                                    |
| Green<br>Yellow | 470nm<br>530nm | 510nm<br>5555nm | 5    |                 | Edit           |                                                                                                    |
| Orange          | 585nm          | 610nm           | 5    |                 | Edit Gain      |                                                                                                    |
| Crimson         | 620nm          | 710hp           | 7    |                 | Remove         |                                                                                                    |
| HRM             | 460nm          | 510nm           | 7    |                 | Reset Defaults |                                                                                                    |
| Gain Opti       | misstien       |                 |      |                 |                |                                                                                                    |
| Skip W          | /izard         | << <u>B</u> ack |      | <u>N</u> ext >> |                |                                                                                                    |

Figure 29. Gain optimization (1).

13. Click **Optimize Acquiring**. Channel settings are displayed for each channel. Click **OK** to accept these default values for both channels. (Figure 30).

| Auto-Gain Optimisation Setup                                                                                                    | × |     |   |
|----------------------------------------------------------------------------------------------------|---|-----|---|
| Optimisation :<br>Auto-Gain Optimisation will read the fluoresence on the inserted sample at<br>different gain levels until it finds one at which the fluorescence levels are<br>acceptable. The range of fluorescence you are looking for depends on the<br>chemistry you are performing.<br>Set temperature to                              |   |     | 1 |
| Perfor       Auto-Gain Optimisation Channel Settings         Perfor       Channel Settings         Channel       Channel Settings         Channel       Channel: Green         Target Sample Range:       5         Flup to 10       +         Acceptable Gain Range:       -         OK       Cancel         Holp         Start       Manual |   | — 2 |   |

Figure 30. Auto-gain optimization for the Green channel. 1 = "Optimize Acquiring"; 2 = "OK."

14. Check the **Perform Optimization before 1st Acquisition** box, then click **Close** to return to the wizard (Figure 31).

| 50     | acceptable. Th<br>chemistry you a<br>Set temperature | e to 60 - d      | escence you are | looking for ( | depends | on the           |
|--------|------------------------------------------------------|------------------|-----------------|---------------|---------|------------------|
| Optin  | mise All Op                                          | timise Acquiring | 1               |               |         |                  |
| Ferfor | m Optimisation Br                                    | efore 1st Acquis | lion            |               |         | 1                |
| Perfor | rm Optimisation Al                                   | t 60 Degrees At  | Beginning Of Ru | n             |         | 1                |
| hannel | Settings :                                           |                  |                 |               |         |                  |
|        |                                                      |                  |                 |               |         | ▼                |
| Name   | Tube Position                                        | Min Reading      | Max Reading     | Min Gain      | Max G   | ain <u>E</u> dit |
| ireen  | 1                                                    | 5FI              | 10FI            | -10           | 10      | Bemove           |
| aleen  |                                                      | DFI              | TUFI            | -10           | 10      | -                |
| rellow | 2                                                    |                  |                 |               |         | I Remove A       |
| rellow | <u>.</u>                                             |                  |                 |               |         | Hemove A         |
| rellow |                                                      |                  |                 |               |         | Hemove A         |

Figure 31. Selection of Green and Yellow channels. 1 = "Perform Optimization Before 1st Acquisition" check box; 2 = "Close."

15. Click **Next** (Figure 32). Click **Save Template** to save the *therascreen* EGFR RGQ PCR Kit template (\*.ret file) in an appropriate location.

| New Run     | Wizard            |                 |      |                 |                |                                                                                                    |  |  |  |  |
|-------------|-------------------|-----------------|------|-----------------|----------------|----------------------------------------------------------------------------------------------------|--|--|--|--|
| Temperatu   | re Profile :      |                 |      |                 |                | This box displays                                                                                                    |  |  |  |  |
| Edit Profil | le                |                 |      |                 |                | help on elements in<br>the wizard. For help<br>on an item, hover<br>your mouse over the<br>item for help. You<br>can also click on a<br>combo box to display<br>help about its<br>available settings. |  |  |  |  |
| Name        | stup :<br>Source  | Detector        | Gain |                 | Create New     |                                                                                                    |  |  |  |  |
| Green       | 470nm             | 510nm           | 5    |                 | E-P            |                                                                                                    |  |  |  |  |
| Yellow      | 530nm             | 555nm           | 5    |                 |                |                                                                                                    |  |  |  |  |
| Orange      | 585nm             | 610nm           | 5    |                 | Edit Gain      |                                                                                                    |  |  |  |  |
| Red         | 625nm             | 550nm<br>710hn  | 5    |                 | Bemove         |                                                                                                    |  |  |  |  |
| HRM         | 460nm             | 510nm           | 7    |                 | Reset Defaults |                                                                                                    |  |  |  |  |
| Gain Opti   | Gain Optimisation |                 |      |                 |                |                                                                                                    |  |  |  |  |
| Skip W      | /izard            | << <u>B</u> ack |      | <u>N</u> ext >> | _ 1            | ,                                                                                                    |  |  |  |  |

Figure 32. "Next" (1).

## Procedure (Manual)

## Protocol: Sample assessment (manual)

This protocol is used to assess the total amplifiable DNA in samples and should be performed prior to EGFR mutation analysis.

- Prepare samples as described in section Protocol: Sample assessment, up to step 11.
- Set up the PCR run on a Rotor-Gene Q MDx 5plex HRM instrument as described in section Protocol: *therascreen* EGFR RGQ PCR Kit Rotor-Gene Q setup.
- After the run is complete, analyze the data according to the instructions in section Sample assessment data analysis.

Protocol: EGFR mutation detection (manual)

- Once a sample has passed the sample assessment, it can be tested to detect EGFR mutations.
- Prepare samples as described in section Protocol: EGFR mutation detection, up to step 11.
- Set up the PCR run on a Rotor-Gene Q MDx 5plex HRM instrument as described in section Protocol: *therascreen* EGFR RGQ PCR Kit Rotor-Gene Q setup.
- After the run is complete, analyze the data according to the instructions in section EGFR mutation detection data analysis.

## Protocol: therascreen EGFR RGQ PCR Kit Rotor-Gene Q setup

#### Procedure

1. Open the Rotor-Gene Q series software version 2.3.5 or later and open the appropriate *therascreen* EGFR RGQ PCR Kit temperature profile (\*.ret file).

For instructions on creating the temperature profile and checking the run parameters, see Protocol: Creating a temperature profile.

 Ensure that the correct rotor is selected, and check the Locking Ring Attached box. Click Next (Figure 33).

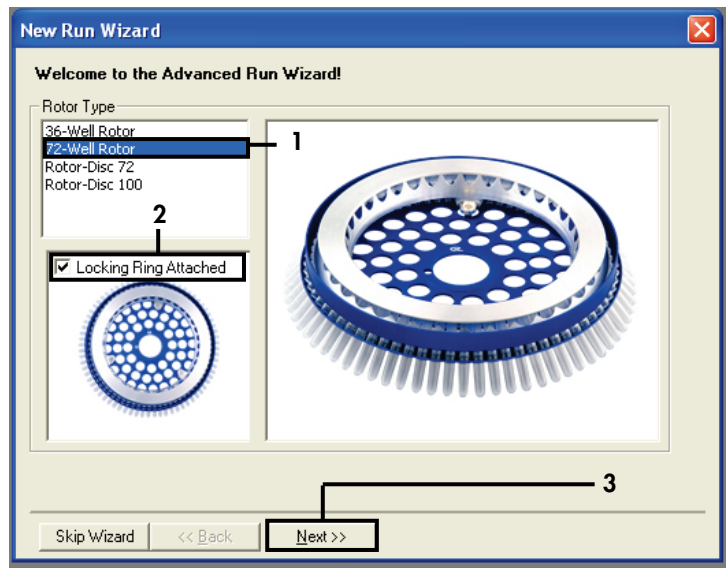

Figure 33. The "New Run Wizard" dialog box and welcome screen. 1 = "Rotor type"; 2 = "Locking Ring Attached" box; 3 = "Next."

3. Enter the name of the operator. Add any notes, verify that the reaction volume is set to **25** and the **Sample Layout** field contains the value **1**, **2**, **3**... Click **Next** (Figure 34).

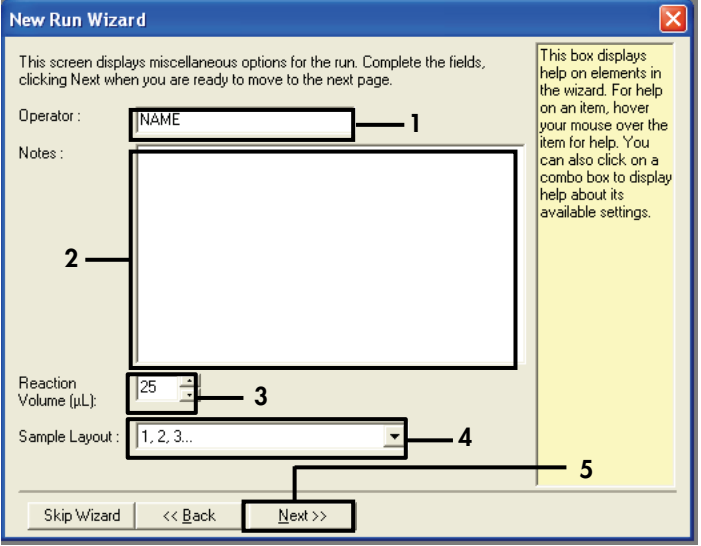

Figure 34. The "New Run Wizard" option screen. 1 = "Operator"; 2 = "Notes" field; 3 = "Reaction Volume"; 4 = "Sample Layout" field; 5 = "Next."

**Note**: The next window allows editing of the temperature profile. (No editing is required as the temperature profile was created according to the instructions in Protocol: Creating a temperature profile)

4. Click Next (Figure 35).

| ١ | lew Run '      | Wizard                                                                                                    |                 |        |                |                | X                   |
|---|----------------|----------------------------------------------------------------------------------------------------|-----------------|--------|----------------|----------------|---------------------|
|   | Temperatur     | re Profile :                                                                                                    |                 |        |                |                | This box displays   |
|   |                | help on elements in<br>the wizard. For help<br>on an item, hover<br>your mouse over the<br>item for help. You<br>can also click on a<br>combo box to display<br>help about its |                 |        |                |                |                     |
|   | Edit Profil    | e                                                                                                    |                 |        |                |                | available settings. |
|   | Channel Se     | etup :                                                                                                    |                 |        |                |                |                     |
|   | Name           | Source                                                                                                    | Detector        | Gain   |                | Create New     |                     |
|   | Green          | 470nm                                                                                                    | 510nm           | 5      |                | Edit           |                     |
|   | Yellow         | 530nm                                                                                                    | 555nm           | 5      |                |                |                     |
|   | Orange         | 585nm                                                                                                    | 610nm           | 5      |                | Edit Gain      |                     |
|   | Rea<br>Crimeon | 620nm                                                                                                    | 550nm<br>710bp  | 9<br>7 |                | Bemove         |                     |
|   | HRM            | 460nm                                                                                                    | 510nm           | 7      |                |                |                     |
|   |                |                                                                                                    |                 |        |                | Reset Defaults |                     |
|   | Gain Opti      | misation                                                                                                    |                 |        |                |                | <u> </u>            |
|   |                |                                                                                                    |                 |        | _              |                | •                   |
|   | Skip W         | 'izard                                                                                                    | << <u>B</u> ack |        | <u>N</u> ext>> |                |                     |

Figure 35. The "New Run Wizard" dialog box and temperature editing screen (1 = "Next").

| New Run Wizard 🛛 🗙                                                                                                    |
|----------------------------------------------------------------------------------------------------|
| Summary :                                                                                                    |
|                                                                                                    |
| Setting Value                                                                                                    |
| Yellow Gain 5<br>Auto-Gain Optimisation Before First Acquisition<br>Rotor 72-Well Rotor<br>Sample Laugut 1, 2, 3                                     |
| Reaction Volume (in microliters) 25                                                                                                    |
| Once you've confirmed that your run settings are correct, click Start Run to<br>begin the run. Click Save Template to save settings for future runs. |
| Skip Wizard << <u>B</u> ack                                                                                                    |

5. Verify the summary and click **Start Run** to save the run file and start the run (Figure 36).

Figure 36. The "New Run Wizard" dialog box and summary screen (1 = "Start Run").

6. Perform one of the following steps on the new window that appears after the run starts:

- Enter the sample names.
- Click **Finish** and enter the sample names later. To do this, select **Sample** during the run or after the run is complete.

**Important**: If you click **Finish and Lock Samples**, you can no longer edit the sample names. You should take particular care when entering sample names to ensure correct sample testing and analysis.

**Note**: When naming samples, fields for empty tubes should be left blank in the "Name" column.

- 7. After the run is complete, analyze the data according to sections Sample assessment data analysis, or EGFR mutation detection data analysis, as appropriate.
- If quantitation reports are required, click the **Reports** icon on the toolbar in the Rotor-Gene Q run file.

9. In the report browser, click **Cycling A Green (page 1)** under "Report Categories" (Figure 37).

| - | Report Browser      |                     |
|---|---------------------|---------------------|
|   | Report Categories : | Templates :         |
|   |                     | <u>S</u> how Cancel |

Figure 37. Report browser (1 = "Cycling A. Green [Page 1]").

10. Select Quantitation (Full Report) under "Templates" (Figure 38).

| 📰 Report Browser                                                                                               |                                                                                  |
|----------------------------------------------------------------------------------------------------|----------------------------------------------------------------------------------|
| Report Categories :<br>General)<br>⊕-Quantitation<br>└-Cycling A Green (Page 1)<br>└-Cycling A Yellow (Page 1) | Cuantitation (Concise) Cuantitation (Full Report) Cuantitation (Standard Report) |
|                                                                                                    | Show Cancel                                                                      |

Figure 38. Quantitation report (Full Report) (1).

- 11. To generate the report, click **Show**.
- 12. Click Save As to save an electronic version.
- 13. Repeat for Cycling A Yellow (Page 1).

## Interpretation of Results (Manual)

After the *therascreen* EGFR RGQ PCR Kit run (for DNA sample assessment or EGFR mutation analysis) is complete, analyze the data according to the following procedures:

- Software settings for analysis
- DNA sample assessment analysis (manual)
   Note: See Table 4 for tube layout.
- EGFR mutation detection analysis (manual)
   Note: See Table 7 for tube layout.

## Software analysis settings

- 1. Open the appropriate run file (\*.rex) using the Rotor-Gene Q series software version 2.3.5 or later.
- 2. If samples are not named prior to performing the run, click Edit Samples.
- 3. Insert the sample names in the Name column.

Note: Leave the names of any empty tubes blank.

- 4. Click **Analysis**. On the analysis page, click **Cycling A Yellow** to check the Yellow (HEX) channel.
- 5. Click Named On.

Note: This ensures that empty tubes do not feature in the analysis.

- 6. Select Dynamic tube.
- 7. Select Slope correct.
- 8. Select Linear scale.
- Select Take Off Adj and enter the values 15.01 in the top box ("If take off point was calculated before cycle") and 20.01 in the bottom box ("then use the following cycle and take off point").

- 10. Set the threshold to 0.02 and check the Yellow (HEX) channel  $C_{T}$  values.
- 11. On the analysis page, click Cycling A Green to view the Green (FAM) channel.
- 12. Select Named On.
- 13. Select Dynamic tube.
- 14. Select Slope correct.
- 15. Select Linear scale.
- 16. Select Take Off Adj and enter 15.01 in the top box ("If take off point was calculated before cycle") and 20.01 in the bottom box ("then use the following cycle and take off point").
- 17. Set the threshold to  $\boldsymbol{0.075}$  and check the Green (FAM) channel  $C_{T}$  values.

## Sample assessment data analysis

After the DNA sample assessment run has finished, refer to Software analysis settings section and analyze the data as follows. (See Table 4, page 25, for tube layout.)

Run control analysis

#### Negative control

To ensure that no contamination of the template is present, the NTC must not generate a  $C_T$  value below 40 in the Green (FAM) channel.

To ensure that the run was set up correctly, the NTC must show amplification in the range of 29.85 to 35.84 in the Yellow (HEX) channel. The values specified are within and including these values.

#### Positive control

The EGFR PC must give a  $C_T$  value in the Green (FAM) channel within the range of 28.13 to 34.59. A value outside this range indicates an assay setup problem. The run has failed.

Note: Sample data must not be used if either the negative or positive control has failed.

#### Sample analysis

If the DNA sample assessment run controls are valid, then analysis may proceed. The control  $C_T$  value for a sample must be within the range of 23.70 to 31.10 in the Green (FAM) channel. If the sample  $C_T$  is out of this range, the following guidance is provided.

• Sample control assay C<sub>T</sub> <23.70

Samples with a control  $C_T$  of <23.70 (high DNA concentration) will overload the mutation assays and must be diluted. To detect each mutation at a low level, overconcentrated samples are diluted to fall within the  $C_T$  range of 23.70 to 31.10. Diluting sample DNA increases the  $C_T$  (dilution of 1:1 increases the  $C_T$  value by approximately 1.0). Dilute samples using the water provided in the kit (Water for Dilution [Dil.]).

• Sample control assay C<sub>T</sub> >31.10

Re-extraction of samples with a control  $C_T > 31.10$  in the Green (FAM) channel is recommended. Insufficient starting DNA template is present to detect all EGFR mutations at the stated cutoff values for the assay.

### EGFR mutation detection data analysis

A sample must pass DNA sample assessment before it can be tested to detect EGFR mutations (see Sample assessment data analysis).

After the EGFR mutation detection run has finished, refer to Software analysis settings and analyze the data as follows. (See Table 7 for tube layout.)

Run control analysis

Refer to the run control analysis flowchart in Figure 39.

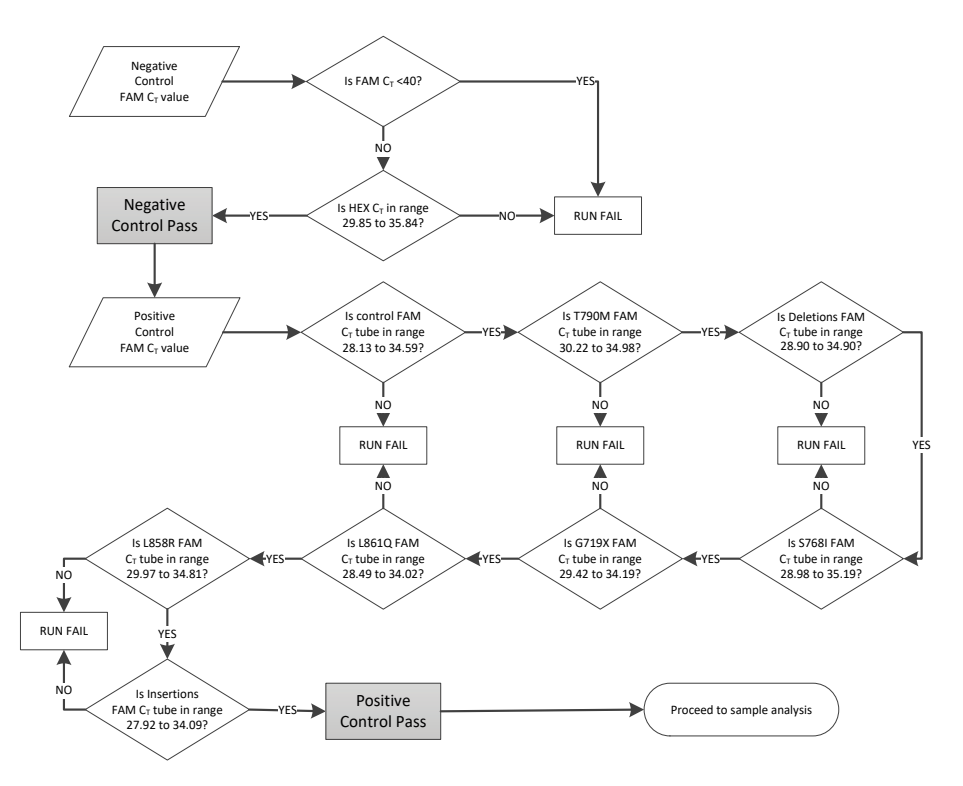

Figure 39. Run control analysis flowchart for EGFR mutation detection.

#### Negative control

To ensure that no contamination of the template is present, the NTC for each EGFR mutation assay must not generate a  $C_T$  value below 40 in the Green (FAM) channel.

To ensure that the run was set up correctly, the NTC must show amplification in the range of 29.85 to 35.84 in the Yellow (HEX) channel. The values specified are within and including these values.

#### Positive control

For each EGFR mutation assay, the EGFR PC must give a  $C_T$  value in the Green (FAM) channel within the range as shown in Table 16. A value outside this range indicates an assay setup problem. The run has failed.

Note: Sample data must not be used if either the negative or positive run control has failed.

| Reaction mix | Sample | Channel | $\Delta C_{\tau}$ cutoff range |
|--------------|--------|---------|--------------------------------|
| Control      | PC     | Green   | 28.13 to 34.59                 |
| T790M        | PC     | Green   | 30.22 to 34.98                 |
| Deletions    | PC     | Green   | 28.90 to 34.90                 |
| L858R        | PC     | Green   | 29.97 to 34.81                 |
| L861Q        | PC     | Green   | 28.49 to 34.02                 |
| G719X        | PC     | Green   | 29.42 to 34.19                 |
| S768I        | PC     | Green   | 28.98 to 35.19                 |
| Insertions   | PC     | Green   | 27.92 to 34.09                 |

Table 16. Acceptable CT ranges for reaction positive controls (EGFR mutation detection assay)

#### Sample analysis – sample control Green (FAM) channel $C_T$ value

If the positive and negative controls for the EGFR mutation detection run are valid, the EGFR mutation detection in samples may proceed.

The control  $C_T$  value for a sample in the Green (FAM) channel must be within the range of 23.70 to 31.10. (See Table 7 for tube layout.)

If the sample control  $C_T$  is out of this range, the following guidance is provided.

• Sample control assay C<sub>T</sub> <23.70

Samples with a control  $C_T$  of <23.70 (high DNA concentration) will overload the mutation assays and must be diluted. To detect each mutation at a low level, over-concentrated samples are diluted to fall within the  $C_T$  range of 23.70 to 31.10. Diluting sample DNA increases the  $C_T$  (dilution of 1:1 increases the  $C_T$  value by approximately 1.0). Dilute samples using the water provided in the kit (Water for Dilution [Dil.]).

• Sample control assay C<sub>T</sub> >31.10

Re-extraction of samples with a control  $C_T > 31.10$  in the green (FAM) channel is recommended. Insufficient starting DNA template is present to detect all EGFR mutations at the stated cutoff values for the assay.

Refer to the sample analysis flowchart for EGFR mutation detection in Figure 40.

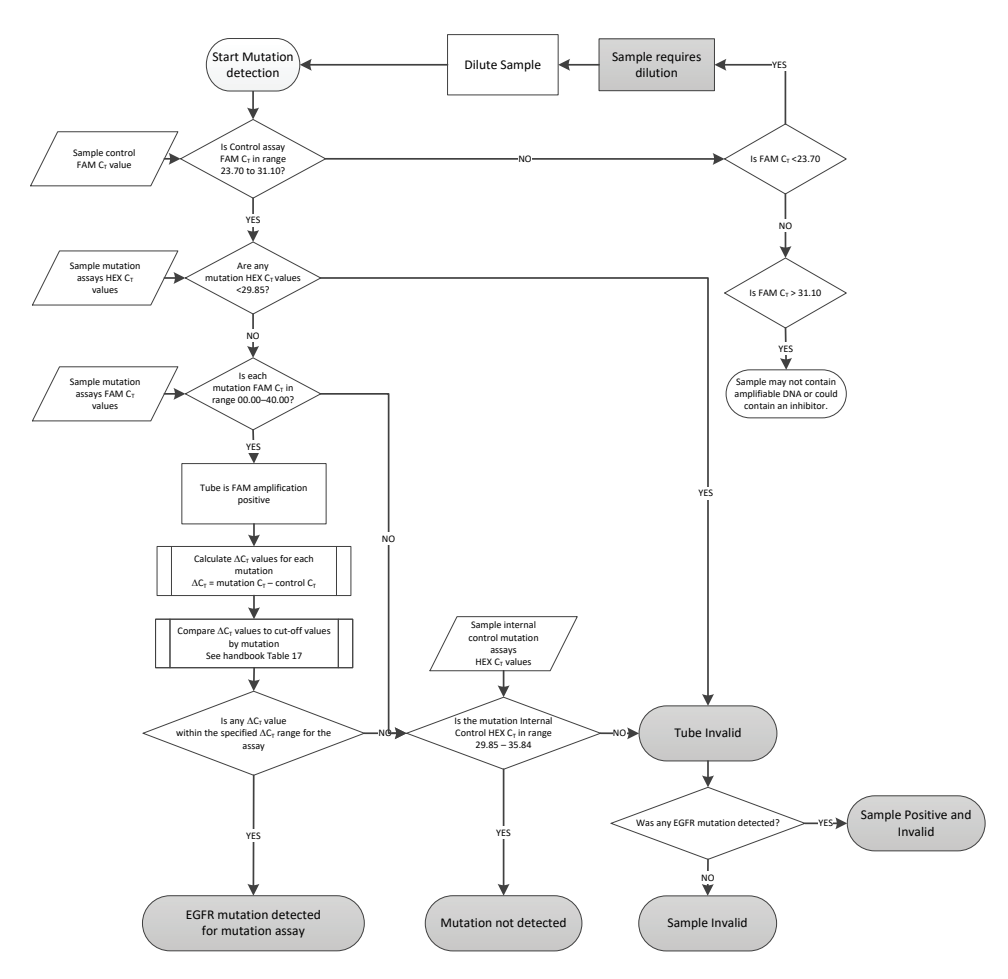

Figure 40. Sample analysis flowchart for EGFR mutation detection.

Sample analysis – sample internal control Yellow (HEX) channel  $C_T$  value

Note: Refer to the sample analysis flowchart for EGFR mutation detection in Figure 40.

All tubes of each sample must be analyzed. Check that each tube generates a HEX signal in the range 29.85 to 35.84 from the internal control in the Yellow (HEX) channel. There are 3 possible outcomes.

- If the internal control C<sub>T</sub> is below the specified range (<29.85) for any mutation assay, then the result is invalid for Yellow (HEX) channel amplification. The Yellow (HEX) channel amplification for that tube is invalid.
- If the internal control C<sub>T</sub> falls within the specified range (29.85 to 35.84), the result is positive for Yellow (HEX) channel amplification
   The Yellow (HEX) channel amplification for the tube is valid.
- If the internal control C<sub>T</sub> is above the specified range (>35.84), the result is negative for Yellow (HEX) channel amplification.

If there is amplification in the Green (FAM) channel, and the  $\Delta C_T$  for that reaction is lower than or equal to the assay cut-off for that tube, the Yellow (HEX) channel amplification is valid. If there is no amplification in the Green (FAM) channel for the tube or a  $\Delta C_T$  value higher than the assay cut-off, the Yellow (HEX) channel amplification is invalid.

The internal control amplification in the Yellow (HEX) channel may fail due to PCR inhibition. Diluting the sample may reduce the effect of inhibitors. It should be noted that this action also dilutes target DNA in the sample. Dilute samples using the water provided in the kit (Water for Dilution [Dil.]).

#### Sample analysis – sample mutation assays Green (FAM) channel CT value

The Green (FAM) channel values for all seven EGFR mutation reaction mixes should be checked against the values listed in Table 17. The values specified are within and including the values shown. (See Table 7 for tube layout.)

| Assay      | C₁ range      | $\Delta C_{T}$ cutoff range |
|------------|---------------|-----------------------------|
| T790M      | 0.00 to 40.00 | $-10.00 \ge to \le 7.40$    |
| Deletions  | 0.00 to 40.00 | $-10.00 \ge to \le 8.00$    |
| L858R      | 0.00 to 40.00 | $-10.00 \ge to \le 8.90$    |
| L861Q      | 0.00 to 40.00 | $-10.00 \ge to \le 8.90$    |
| G719X      | 0.00 to 40.00 | $-10.00 \ge to \le 8.90$    |
| S768I      | 0.00 to 40.00 | $-10.00 \ge to \le 8.90$    |
| Insertions | 0.00 to 40.00 | -10.00 ≥ to ≤8.00           |

Table 17. Acceptable values for sample EGFR mutation reactions in the Green (FAM) channel (EGFR mutation detection assay)

 If the Green (FAM) channel C<sub>T</sub> for the sample falls within the specified range, it is FAM amplification positive.

 If the Green (FAM) channel C<sub>T</sub> for the sample is above the specified range, or there is no amplification, it is FAM amplification negative.

Calculate the  $\Delta C_T$  value for each EGFR mutation detection tube that is FAM amplification positive as follows, ensuring that the mutation and control  $C_T$  values are from the same sample. (See Table 7 for tube layout.)

 $\Delta C_T =$ [mutation assay  $C_T$  value] – [control assay  $C_T$  value]

Compare the  $\Delta C_T$  value for the sample with the  $\Delta C_T$  cutoff range for the assay in question (Table 17). Ensure that the correct  $\Delta C_T$  cutoff range is applied.

The upper point of the  $\Delta C_T$  cutoff range is the point above which a positive signal for an assay could potentially be due to background signal of the ARMS primer on wild-type DNA. If the sample  $\Delta C_T$  value is higher than the  $\Delta C_T$  cutoff range for an assay, the sample is classed as negative, or beyond the limits of detection of the kit for that assay. If the sample value is below the lower boundary of the  $\Delta C_T$  cutoff range, then this could be potentially due to fluorescence artefacts.

The status of each mutation reaction for every sample may be one of the following:

- Mutation detected
- Mutation not detected
- Invalid

#### Mutation detected

Green (FAM) channel amplification is positive and the  $\Delta C_T$  value is within the  $\Delta C_T$  cutoff range. If multiple mutations are detected for a sample, all can be reported.

#### Mutation not detected

Green (FAM) channel amplification is positive and the  $\Delta C_T$  value is above the  $\Delta C_T$  cutoff range.

Green (FAM) channel amplification is negative and Yellow (HEX) channel amplification (internal control) is positive.

#### Invalid

Yellow (HEX) channel amplification (internal control) is invalid.

Green (FAM) channel amplification is negative and Yellow (HEX) channel amplification (internal control) is negative.

**Note**: A sample may be Yellow (HEX) channel amplification negative in one tube but Green (FAM) channel amplification positive in a second tube. In that case, a "mutation detected" result in the second tube can be considered valid but the particular mutation identified may not be the only possible mutation in that sample.

The calculated  $\Delta C_T$  is below the  $\Delta C_T$  cutoff range and Yellow (HEX) channel amplification (internal control) is within the expected range.

# Appendix B: Installation of the *therascreen* EGFR CE Assay Package

The *therascreen* EGFR RGQ PCR Kit is designed for use with the Rotor-Gene Q MDx 5plex HRM instrument and a 72-well rotor. The *therascreen* EGFR CE Assay Package is available for download from the *therascreen* EGFR RGQ PCR Kit Version product webpage at **www.qiagen.com.** Navigate to **Product Resources** > **Supplementary Protocols** to download the assay package. The assay package includes the *"therascreen* EGFR CE Control Run Locked Template" and *"therascreen* EGFR CE Locked Template."

**Note**: The *therascreen* EGFR CE Assay Package is compatible only with Rotor Gene Q software version 2.3.5 or later. Make sure that the correct version of Rotor Gene Q software is installed before proceeding with installation of the *therascreen* EGFR CE Assay Package. If your Rotor-Gene Q MDx instrument was delivered with an earlier software version, upgrade by downloading Rotor Gene Q software version 2.3.5 or later from the Rotor-Gene Q MDx 5plex HRM product page (in the "Product Resources" section under "Operating Software"; see **www.qiagen.com/shop/automated-solutions/pcr-instruments/rotor-gene-q-mdx/#resources**.

#### Procedure

1. Download the *therascreen* EGFR CE Assay Package from **www.qiagen.com** and transfer it to a virus-free USB storage device.

**Note**: The assay package is available in the *therascreen* EGFR RGQ PCR Kit Version 2 product webpage. Go to **Product Resources** > **Supplementary Protocols** to download the assay package.

- Insert the USB storage device into the computer connected to the Rotor-Gene Q MDx 5plex HRM instrument.
- 3. Locate the therascreen EGFR CE Assay Package file.
- 4. Right-click therascreen EGFR CE Assay Package, then select Extract all to unzip the file.

5. Double-click therascreen\_EGFR\_CE\_Assay\_Package\_3.0.6.exe to start the installation.

Alternatively, locate and start this executable file using the file browser on the connected computer.

The therascreen EGFR CE Assay Package setup wizard opens.

6. Click **Next** to continue (Figure 41).

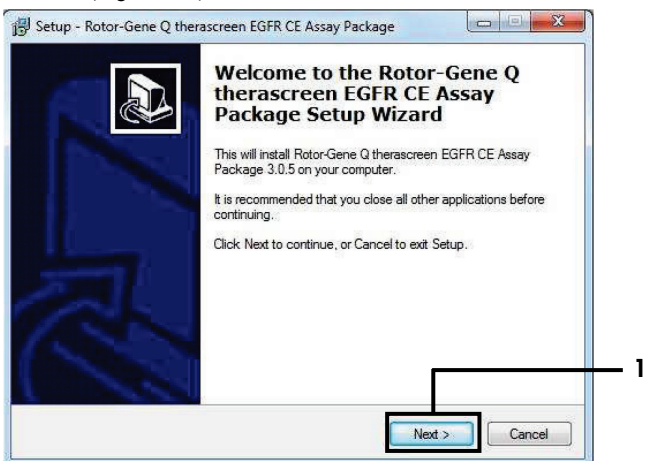

Figure 41. The "Setup Wizard " dialog box (1 = "Next").

 Read the License Agreement in the dialog box and select I accept the agreement. Click Next to continue (Figure 42).

The setup starts automatically.

| read the following important info                                    | ormation before continuing.                                      | Ċ             |
|----------------------------------------------------------------------|------------------------------------------------------------------|---------------|
|                                                                      |                                                                  |               |
| read the following License Agre<br>ient before continuing with the i | ement. You must accept the ter<br>nstallation.                   | ms of this    |
| e Agreement                                                          |                                                                  | *             |
| ne following "Qiagen" refers to (                                    | agen GmbH and its affiliated c                                   | ompanies and  |
| are" means the programs and o                                        | lata supplied on this physical me                                | dium (eg. CD- |
| or over the internet with these or<br>reement or have any questions  | conditions. (If you are unsure of a<br>they should be emailed to | any aspect of |
| t@qiagen.com.) The Software                                          | and any accompanying docume                                      | ntation have  |
| nercial computer software".                                          | ense. They are delivered and lik                                 | censed as     |
| ince                                                                 |                                                                  | -             |
|                                                                      |                                                                  |               |
| cept the agreement                                                   |                                                                  |               |
|                                                                      |                                                                  |               |
| not accept the agreement                                             |                                                                  |               |
| not accept the agreement                                             |                                                                  |               |
| nce                                                                  |                                                                  | Ŧ             |

Figure 42. The "License Agreement" dialog box. 1 = "I accept the agreement"; 2 = "Next."

8. After the installation is complete, click **Finish** in the final Setup Wizard dialog box (Figure 43).

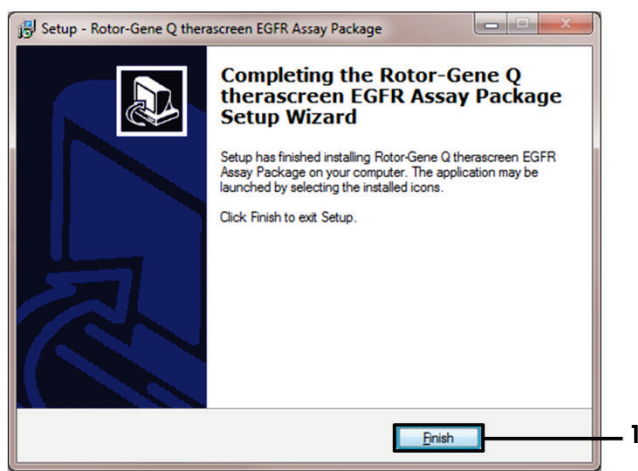

Figure 43. Completing the setup wizard (1 = "Finish").

9. Restart the computer.

Shortcuts to both the "*therascreen* EGFR CE Control Run Locked Template" and "*therascreen* EGFR CE Locked Template" are generated automatically and appear on the desktop (Figure 44).

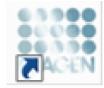

therascreen EGFR CE Control Run Locked Templ*a*te

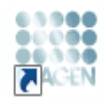

therascreen EGFR CE Locked Template

Figure 44. EGFR CE Control Run Locked Template and EGFR CE Locked Template icons.

## **Contact Information**

For technical assistance and more information, please see our Technical Support Center at **www.qiagen.com/Support**, call 00800-22-44-6000, or contact one of the QIAGEN Technical Service Departments or local distributors (see back cover or visit **www.qiagen.com**).
## Ordering Information

| Product                                | Contents                                                                                                    | Cat. no. |
|----------------------------------------|----------------------------------------------------------------------------------------------------|----------|
| therascreen EGFR RGQ PCR Kit<br>(24)   | For 24 reactions: Control Assay, 7<br>Mutation Assays, Positive Control,<br><i>Taq</i> DNA Polymerase, Water for<br>NTC, and Water for Sample Dilution                                                                                                  | 874111   |
| therascreen EGFR Assay<br>Package      | Software protocol package for use<br>with the <i>therascreen</i> EGFR RGQ PCR<br>Kit and the QIAGEN Rotor-Gene Q<br>MDx 5plex HRM instrument                                                                                                    | Download |
| QIAamp DNA FFPE Tissue Kit             |                                                                                                    |          |
| QIAamp DSP DNA FFPE Tissue<br>Kit (50) | For 50 DNA preps: QIAamp<br>MinElute® columns, Proteinase K,<br>Buffers, and Collection Tubes (2 ml)                                                                                                    | 60404    |
| QIAamp DNA FFPE Tissue Kit<br>(50)     | For 50 preps: 50 QIAamp MinElute<br>Columns, Proteinase K, Buffers, and<br>Collection Tubes (2 ml)                                                                                                    | 56404    |
| Rotor-Gene Q MDx 5plex HRM and         | accessories                                                                                                    |          |
| Rotor-Gene Q MDx 5plex HRM<br>System   | Real-time PCR cycler and High<br>Resolution Melt analyzer with 5<br>channels (green, yellow, orange, red,<br>crimson) plus HRM channel, laptop<br>computer, software, accessories, 1-<br>year warranty on parts and labor,<br>installation and training | 9002033  |

| Product                                | Contents                                                                                                    | Cat. no. |
|----------------------------------------|----------------------------------------------------------------------------------------------------|----------|
| Rotor-Gene Q MDx 5plex HRM<br>Platform | Real-time PCR cycler and High<br>Resolution Melt analyzer with 5<br>channels (green, yellow, orange,<br>red, crimson) plus HRM channel,<br>laptop computer, software,<br>accessories: includes 1-year<br>warranty on parts and labor,<br>installation and training not included | 9002032  |
| Loading Block 72 x 0.1ml Tubes         | Aluminum block for manual reaction<br>setup with a single-channel pipette in<br>72 x 0.1 ml tubes                                                                                                    | 9018901  |
| Strip Tubes and Caps, 0.1ml<br>(250)   | 250 strips of 4 tubes and caps for 1000 reactions                                                                                                    | 981103   |
| Strip Tubes and Caps, 0.1ml<br>(2500)  | 10 x 250 strips of 4 tubes and caps for 10,000 reactions                                                                                                    | 981106   |

For up-to-date licensing information and product-specific disclaimers, see the respective QIAGEN kit handbook or user manual. QIAGEN kit handbooks and user manuals are available at **www.qiagen.com** or can be requested from QIAGEN Technical Services or your local distributor.

## **Document Revision History**

| Date             | Changes                                                                                                    |
|------------------|----------------------------------------------------------------------------------------------------|
| R5, January 2019 | Addition of Authorized Representative (front cover).<br>Updated "Symbols" section.                                                                                                    |
| R6, October 2019 | Changed legal manufacturer (cover page)<br>Adaption of instrument name from Rotor-Gene Q MDx to Rotor-Gene Q MDx 5plex<br>HRM to align with name on the instrument label<br>Added reagent storage condition in Reagent Storage and Handling section<br>Updated Table 1 to add a note regarding the removal of COSM6254 from the<br>COSMIC database<br>Updated the Limitations section with information regarding the exon 19 deletions<br>assay and the L858R assay                                                                                                    |
|                  | Removed EC + REP symbol from the cover page and Symbols section                                                                                                    |
| R7, June 2020    | Updated version number of EGFR Assay Package from 3.0.5 to 3.0.6<br>Updated the references to RGQ software version from 2.3 to 2.3.5 or later<br>Updated Table 9 and 17 to implement the new cutoff ranges and adjusted all the<br>relevant descriptions accordingly (across the entire handbook)<br>Updated all Protocol chapters to include information about the importance of mixing<br>in Important points before starting sections; highlighted the mixing details at all<br>mixing steps; Added mixing steps whenever required<br>Added MUTATION_EARLY_CT flag in Table 8<br>Removed all references to CD and replaced with download information |

This page intentionally left blank.

This page intentionally left blank.

This page intentionally left blank.

## Limited License Agreement for therascreen EGFR RGQ PCR Kit

Use of this product signifies the agreement of any purchaser or user of the product to the following terms:

- 1. The product may be used solely in accordance with the protocols provided with the product and this handbook and for use with components contained in the panel only. QIAGEN grants no license under any of its intellectual property to use or incorporate the enclosed components of this panel with any components not included within this panel except as described in the protocols provided with the product, this handbook, and additional protocols available at www.qiagen.com. Some of these additional protocols have been provided by QIAGEN users for QIAGEN users. These protocols have not been thoroughly tested or optimized by QIAGEN. QIAGEN Number sher more warrants that they do not infringe the rights of third-parties.
- 2. Other than expressly stated licenses, QIAGEN makes no warranty that this panel and/or its use(s) do not infringe the rights of third-parties.
- 3. This panel and its components are licensed for one-time use and may not be reused, refurbished, or resold.
- 4. QIAGEN specifically disclaims any other licenses, expressed or implied other than those expressly stated.
- 5. The purchaser and user of the panel agree not to take or permit anyone else to take any steps that could lead to or facilitate any acts prohibited above. QIAGEN may enforce the prohibitions of this Limited License Agreement in any Court, and shall recover all its investigative and Court costs, including attorney fees, in any action to enforce this Limited License Agreement or any of its intellectual property rights relating to the kit and/or its components.

For updated license terms, see www.qiagen.com.

Trademarks: QIAGEN®, Sample to Insight<sup>®</sup>, QIAamp<sup>®</sup>, MinElute<sup>®</sup>, Rotor-Gene<sup>®</sup>, Scorpions<sup>®</sup>, therascreen<sup>®</sup> (QIAGEN Group); FAM<sup>TM</sup>, HEX<sup>TM</sup> (Thermo Fisher Scientific Inc.); GIOTILF<sup>®</sup> (Boehringer Ingelheim), IRESSA<sup>®</sup> (AstraZeneca Group). Registered names, trademarks, etc. used in this document, even when not specifically marked as such, are not to be considered unprotected by law.

The therascreen EGFR RGQ PCR Kit is a CE-marked diagnostic kit according to the European In Vitro Diagnostic Directive 98/79/EC. Not available in all countries. 1121935 06-2020 HB-1909-007 © 2020 QIAGEN, all rights reserved.

Ordering www.qiagen.com/shop | Technical Support support.qiagen.com | Website www.qiagen.com